# GAME MANUAL

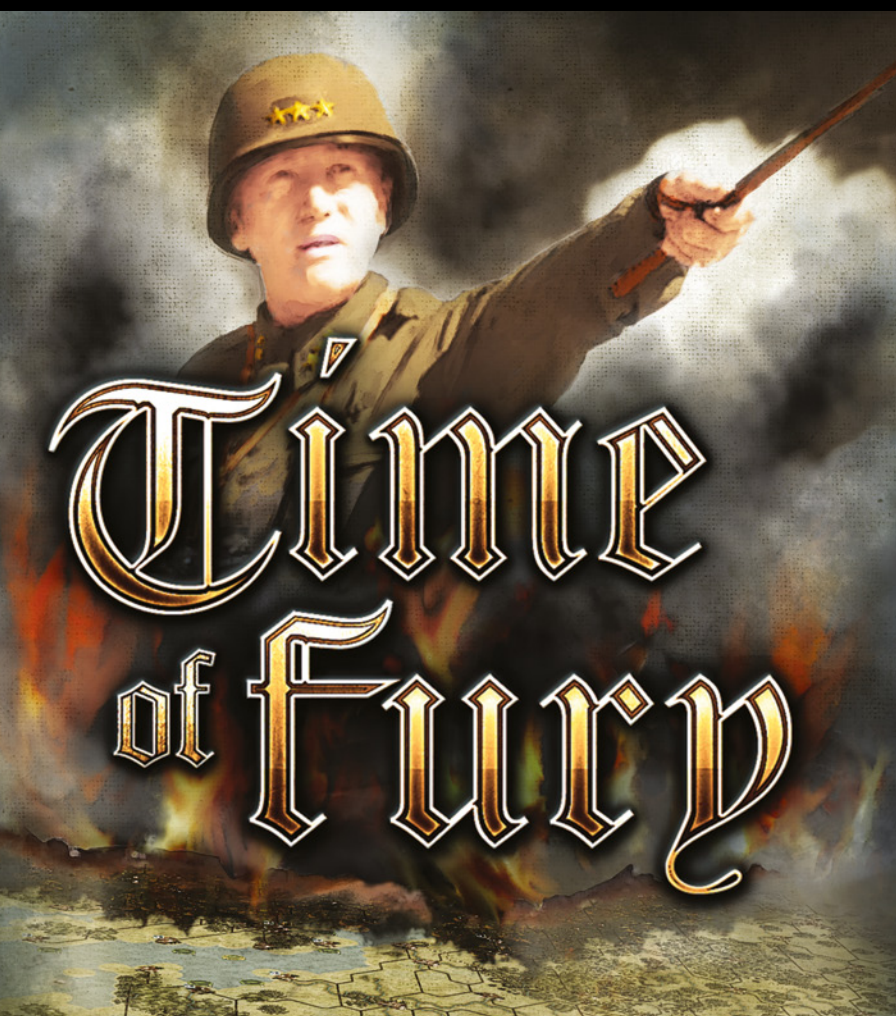

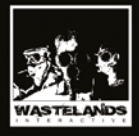

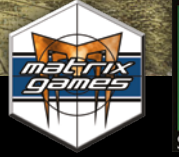

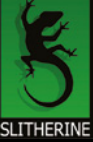

### **EPILEPSY WARNING**

PLEASE READ THIS NOTICE BEFORE PLAYING THIS GAME OR BEFORE ALLOWING YOUR CHILDREN TO PLAY.

Certain individuals may experience epileptic seizures or loss of consciousness when subjected to strong, flashing lights for long periods of time. Such individuals may therefore experience a seizure while operating computer or video games. This can also affect individuals who have no prior medical record of epilepsy or have never previously experienced a seizure.

If you or any family member has ever experienced epilepsy symptoms (seizures or loss of consciousness) after exposure to flashing lights, please consult your doctor before playing this game.

Parental guidance is always suggested when children are using a computer and video games. Should you or your child experience dizziness, poor eyesight, eye or muscle twitching, loss of consciousness, feelings of disorientation or any type of involuntary movements or cramps while playing this game, turn it off immediately and consult your doctor before playing again.

PRECAUTIONS DURING USE:

- Do not sit too close to the monitor. Sit as far as comfortably possible.
- Use as small a monitor as possible.
- Do not play when tired or short on sleep.
- Take care that there is sufficient lighting in the room.
- Be sure to take a break of 10-15 minutes every hour.

© 2010 Matrix Games Ltd. All Rights Reserved. Matrix Games Ltd. and the Matrix Games Ltd. logo are trademarks of Matrix Games Ltd . All other trademarks and trade names are the properties of their respective owners and Matrix Games Ltd. make no claim thereto.

# CLASSIC GAMEPLAY. NEW EXPERIENCE.

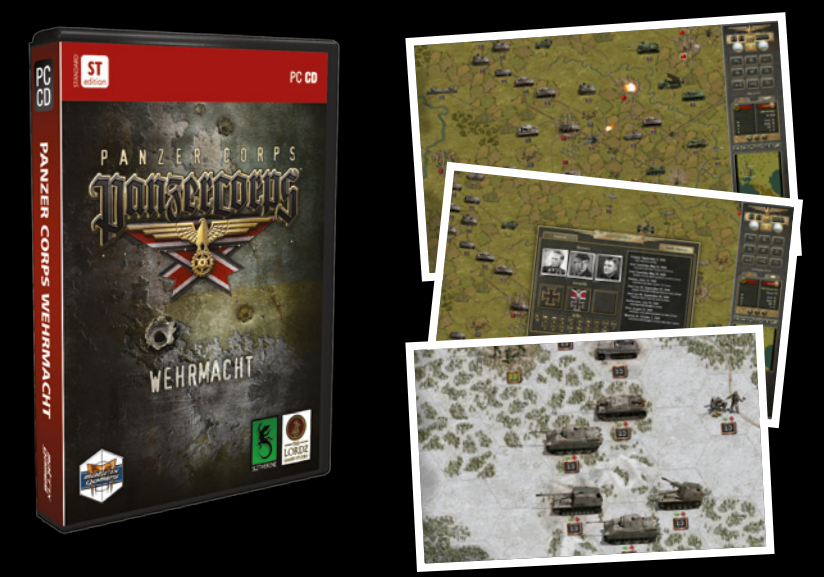

Panzer Corps Wehrmacht is a brand new turn-based strategy game that reinvents a classic genre. Produced and developed by a team of experts and brought to perfection by a community of hundreds of fans, the game has evolved over 2 years to become what can be defined as a modern classic!

Set in World War II, Panzer Corps Wehrmacht puts the player in charge of Axis armies, taking their core force with them through the entire war. The use of combined-arms tactics requires each general to make use of the strengths and exploit the weaknesses of their opponents.

Its multiplayer mode, an improved version of Slitherine's award winning PBEM++ system, allows players to easily find opponents anywhere in the world enjoy playing them with none of the hassle.

Panzer Corps Wehrmacht is designed to replicate the feeling of a classic wargame, but brings it up to 21st century standards and to a whole new generation of gamers.

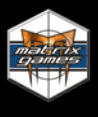

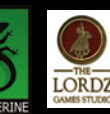

ORDER ONLINE: WWW.MATRIXGAMES.COM ORDER BY PHONE (NORTH AMERICA): 952-646-5257 ORDER BY PHONE (EUROPE): +353 (0)61 725 061

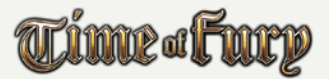

# 1. CONTENTS

| INTRODUCTION                                 | 9  |
|----------------------------------------------|----|
| Minimum System Requirements                  | 9  |
| Installation                                 | 9  |
| Uninstalling the game                        | 9  |
| Product updates                              | 10 |
| Game forums                                  | 10 |
| Game Forums & Technical Support              | 10 |
| GLOSSARY OF TERMS                            | 10 |
| STARTING A NEW GAME                          | 11 |
| Preferences                                  | 13 |
| Scenario Screen                              | 15 |
| Sequence of Play                             | 16 |
| Turn Lengths                                 | 16 |
| End of Game Conditions                       | 16 |
| MAIN SCREEN                                  | 18 |
| Navigating the Map                           | 18 |
| General Information Bar                      | 18 |
| Current country                              | 19 |
| Date and turn                                | 19 |
| Mini-Map Panel                               | 19 |
| Hex Information Panel                        | 20 |
| Unit Information Panel                       | 20 |
| Unit Action Buttons                          | 21 |
| Game Buttons Panel                           | 21 |
| Main Display Panel                           | 22 |
| Hex Information                              | 28 |
| City icons                                   | 28 |
| LAND UNIT MOVEMENT AND COMBAT                | 29 |
| Moving Land Units                            | 29 |
| Land Units Swapping                          | 29 |
| Merging Land Units and Transferring Strength | 29 |
| Splitting Land Units                         | 30 |
| Attacking with Land Units                    | 30 |
| HEX ACTION BUTTONS                           | 34 |
| Mulberry Harbors                             | 34 |
| LAND UNIT ACTION BUTTONS (FRIENDLY UNITS)    | 34 |
| Upgrade unit                                 | 34 |
| Upgrade Level                                | 35 |
| Supply Level                                 | 35 |
| Assign Commander                             | 36 |
| Reinforcements                               | 38 |
| Disband Unit                                 | 38 |
| Undo Movement                                | 38 |

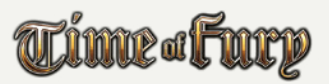

| Strategic Movement                                | 38 |
|---------------------------------------------------|----|
| Amphibious Transport                              | 39 |
| Sea Transport                                     | 39 |
| Paradrop                                          | 40 |
| AIR UNIT MOVEMENT AND COMBAT                      | 40 |
| Attack                                            | 40 |
| Upgrade Level                                     | 41 |
| Supply Level                                      | 41 |
| Assign Commander                                  | 42 |
| Reinforcements                                    | 42 |
| Disband Unit                                      | 43 |
| Undo Movement                                     | 43 |
| Strategic Movement                                | 43 |
| Rebasing                                          | 43 |
| Air Recon                                         | 43 |
| Nuclear Attack                                    | 44 |
| Calculating Air Superiority Over a Hex            | 44 |
| FLEETS                                            | 45 |
| Overview                                          | 45 |
| Sea Zones and Ports                               | 45 |
| Fleet Display Panel                               | 47 |
| Regular Fleets vs. Raider Groups                  | 48 |
| Engage vs. Evade                                  | 48 |
| Fleet Orders Panel                                | 49 |
| Naval Unit Types                                  | 51 |
| Managing Convoys                                  | 53 |
| Deploying New Naval Units                         | 55 |
| Sea Battles                                       | 56 |
| Unloading Land Units from Landing Craft           | 58 |
| Shore Bombardment                                 | 59 |
| Air Carrier Strikes on Units, Sea Zones and Ports | 59 |
| Assigning Commanders                              | 60 |
| PURCHASING AND DEPLOYING NEW UNITS                | 60 |
| How Production Points Are Collected               | 61 |
| Unit upkeep                                       | 62 |
| RESEARCHING NEW TECHNOLOGIES                      | 63 |
| DIPLOMACY                                         | 64 |
| Overview                                          | 64 |
| Country Information                               | 65 |
| Diplomatic Actions (Own Country)                  | 6/ |
| Dipiomatic Actions (Uther Countries)              | 69 |
|                                                   | 71 |
| General Summary                                   | 73 |
| Kesources                                         | 73 |
| Units                                             | 13 |

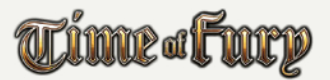

| Technology                   | .73  |
|------------------------------|------|
| Production                   | .73  |
| Convoys                      | .74  |
| Cities                       | .74  |
| Commander                    | .75  |
| Naval Groups Lost            | .75  |
| ENDING A T <sup>U</sup> RN   | .75  |
| Surrendering Countries       | .75  |
| Collecting Production Points | .76  |
| Unit Upkeep                  | .77  |
| Research Progress            | .77  |
| SPECIAL EVENTS               | .77  |
| Options                      | .78  |
| SUPPLY                       | .78  |
| Calculating Supply           | .79  |
| Lowered supply               | .79  |
| Out of supply                | . 80 |
| Supplying by fleet           | . 80 |
| Mulberry supply              | . 80 |
| Airlift supply               | . 80 |
| WEATHER                      | . 81 |
| MULTIPLAYER                  | . 81 |
| Hot Seat                     | . 81 |
| РВЕМ                         | . 81 |
| PARTISANS                    | .81  |
| SPECIAL FLAVOR UNITS         | 82   |
| CREDITS                      | 82   |
|                              |      |

# WAR ON AN EPIC SCALE FROM MOSCOW TO BERLIN!

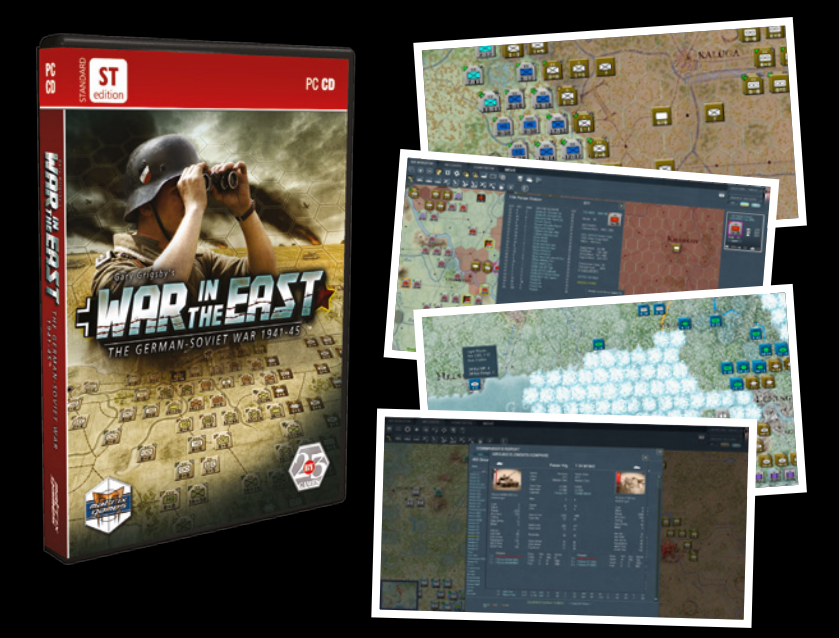

Gary Grigsby's War in the East: The German-Soviet War 1941-1945is the spiritual heir to the great Eastern Front board and computer wargames of the past; a turn-based World War II strategy game down to the division and brigade level, stretching across the entire Eastern Front at a 10 mile per hex scale. Gamers can engage in massive, dramatic campaigns, including intense battles involving thousands of units with realistic and historical terrain, weather, orders of battle, logistics and combat results. As with all the award-winning titles made by the 2by3 Games team, factors such as supply, fatigue, experience, morale and the skill of your divisional, corps and army leaders all play an important part in determining the results at the front line. Gary Grigsby's War in the East comes with 4 massive campaigns as well as many smaller scenarios all with different strategic and operational challenges.

Gary Grigsby's War in the Eastrepresents a truly epic representation of the Second World War on the Eastern Front and is unparalleled in its scale, detail, and ambition!

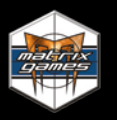

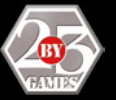

ORDER ONLINE: WWW.MATRIXGAMES.COM ORDER BY PHONE (NORTH AMERICA): 952-646-5257 ORDER BY PHONE (EUROPE): +353 (0)61 725 061

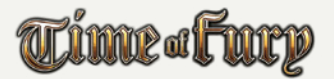

# 2. INTRODUCTION

Time of Fury is a turn-based strategic game in which you take a role of the leader of an independent country (or an alliance of several countries) during the fragile and turbulent period of 1939-1948 in the European, Middle East and North Africa theatre.

By waging war on the land, in the air and at the sea, planning military production, exercising different diplomatic actions, and investing in new technologies, you will try to lead your people to ultimate victory.

The game is played on a hexagonal map, which may vary from few to roughly forty five kilometers (about 30 miles) across, units are company/battalion to division/corps, and one turn can represent one day, one week or even one month.

There are three main alliances: the Axis, Allies, and Comintern (there are no minor alliances in the game). Victory is achieved by an alliance rather than individual countries, although an individual score for each country is calculated at the end of the game.

#### 2.1. MINIMUM SYSTEM REQUIREMENTS

#### **Minimum System Requirements**

To play Time of Fury, your computer system must meet these requirements:

OS: Windows XP, Vista or 7 CPU: 1.5 GHZ RAM: 1024 MB Video/Graphics: DX9 with 128 MB of RAM Sound: Basic Soundcard Hard disk space: 1.2 GB

Internet connection for multiplayer games

#### 2.2. INSTALLATION

Please ensure your system meets the minimum requirements. To install the game, either double-click on the installation file you downloaded or insert the CD into your CD-ROM drive. If you have disabled the autorun function on your CD-ROM or if you are installing from a digital download, double-click on the installation archive file, then double click on the file that is shown inside the archive. Follow all on-screen prompts to complete installation.

#### 2.3. UNINSTALLING THE GAME

Please use the Add/Remove Programs option from the Windows Control Panel to uninstall the game or the Uninstall option in the Time of Fury menu item under the Start Menu.

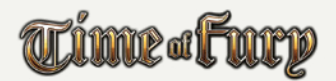

### 2.4. PRODUCT UPDATES

In order to maintain our product excellence, Matrix Games, Slitherine and Wastelands Interactive releases updates containing new features, enhancements, and corrections to any known issues. All our updates are available free on our website and can also be downloaded quickly and easily by clicking on the "Update" link in your Game Menu or by using the "Update Game" shortcut in your Windows START menu folder for the game.

Thank you and enjoy your game!

#### 2.5. GAME FORUMS

Our forums are one of the best things about Matrix Games. Every game has its own forum with our designers, developers and the gamers playing the game. If you are experiencing a problem, have a question or just an idea on how to make the game better, post a message there. Go to http://www.matrixgames.com and click on the Forums hyperlink.

### 2.6. GAME FORUMS & TECHNICAL SUPPORT

Our forums are one of the best things about Slitherine & Matrix Games. Every game has its own forum with our designers, developers and the gamers playing the game. If you are experiencing a problem, have a question or just an idea on how to make the game better, post a message there. Go to <a href="http://www.matrixgames.com">http://www.matrixgames.com</a> or <a href="http://slitherine.com">http://slitherine.com</a> and click on the Forums hyperlink.

# 3. GLOSSARY OF TERMS

This glossary gives brief definitions of terms and acronyms used in the game and in this manual. All items in the Glossary are covered with more detail later on.

**Production Points (PP)** – This is the main 'currency' in the game. Production Points are generated each turn in Cities and Resource hexes. You can spend PP to buy new units, invest in technology research, and expand your strategic/naval transport capacity, etc.

**Diplomatic Points (DP)** – These are used in Political Actions, each of which (either Internal or External) costs certain amount of Diplomatic Points. Each country gets a fixed amount of DPs each turn (this value usually won't change throughout the game). Diplomatic Points can also be received as a result of certain in-game events.

Land Warfare Doctrine Level – This represents the overall doctrine used by Headquarters (HQs) and directly affects the effectiveness of all land units of the given country. Players have no choice over when they receive the next level of Doctrine; this is simply hardcoded into the game for each country. Minimal Doctrine Level is 0, while the maximum is 5.

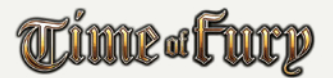

Strategic Movement Points (SMP) – These are used to transport land units over great distances in a single turn. Each unit so transported will require a cost in SMPs; this cost changes, depending on the unit's type. Any of these Points spent in a turn are returned for the following turn; players may not accumulate unused SMPs.

Sea Transport Points (STP) – These are exactly like SMPs, except they are used to transport units by sea (they are not used to invade; for that, see AIPs, below). They are also used to transport Supply (via convoys). Any of these Points spent in a turn are returned for the following turn; players may not accumulate unused STPs.

Amphibious Invasion Points (AIP) – These Points are used to perform sea invasions. Loading a land unit into a naval unit costs given number of AIPs (depending on the unit's type). Unlike the SMPs or STPs, they are NOT replenished the next turn after they've been used.

Victory Points (VP) – Each city on the map is worth a certain amount of Victory Points. The Alliance that controls cities worth the most VPs at the end of the game wins the game.

Action Points (AP) – These are used by land and air units to move or attack. A unit with no APs cannot move or attack.

Zone Of Control (ZOC) – These are hexes adjacent to units.

Friendly Unit, Friendly-Controlled Hex – A unit or hex controlled by your country or any other country that is in your alliance.

**Fog of War (FOW)** – Hexes that are not visible. Range of visibility into enemy territory can be setup in the Preferences screen.

Info-box – Small box below unit which contains all information about it such as Strength, AP, supply, etc.

Railroads (RR) - Used for distributing supplies.

# 4. STARTING A NEW GAME

When the game is started, the Time of Fury main screen will be displayed. Select one of the three options to continue:

- » Custom Game Begins a game with custom settings. Also, will let you load any saved games.
- » Start Quickly start a game as a whole alliance.
- » Multiplayer Allows PBEM games using Slitherine servers.
- » Tutorial Teaches basic game mechanics through simple scenarios.
- » Preferences Click to set in-game preferences.
- » Credits Lists the game credits.
- » Exit Returns you to your desktop.

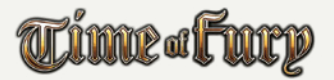

To start a new game, click the Custom Game button.

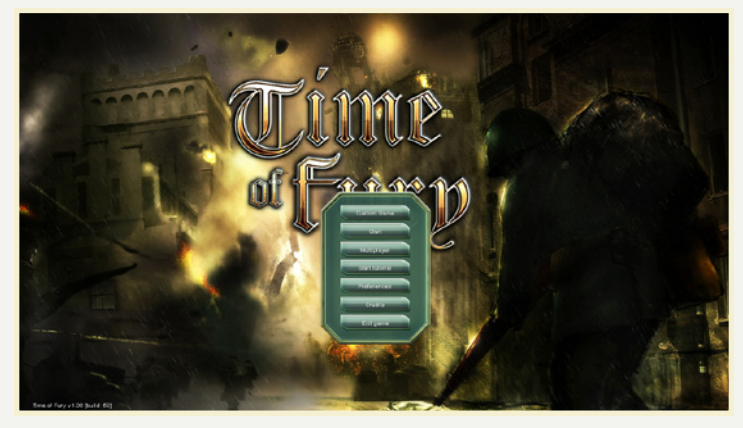

The Game Screen will then be displayed. Here, you can select whether you want to start a new game, or load a saved game. By default, a New Game will be assumed, and all possible Campaigns and scenarios (both original and self-made) will be listed.

| Rama<br>Grane Cempelge<br>Garmans Grand Dangaige                                                                   | 400 205-180<br>440 265-180<br>443 265-180                                                                                   | <b>م</b> یں ( | Ser. D.                                     |   |
|----------------------------------------------------------------------------------------------------|----------------------------------------------------------------------------------------------------|---------------|---------------------------------------------|---|
| O and Changed Head<br>Fail Cails<br>Rehards and<br>Rehards Noth<br>Rehards Noth<br>Caland Rome<br>Outlands meaning | 449 206-400<br>341 206-400<br>341 206-400<br>341 206-400<br>341 206-400<br>341 206-400<br>343 206-400<br>345-400<br>345-400 |               |                                             |   |
|                                                                                                    |                                                                                                    |               |                                             |   |
|                                                                                                    | navel en al Banco a cod 2000 Child Program<br>en deslavel fons en Germandic La contecta Elsa<br>Phil Banave Provins         |               | -1                                          |   |
|                                                                                                    |                                                                                                    |               |                                             |   |
|                                                                                                    |                                                                                                    |               | National Contraction                        |   |
|                                                                                                    |                                                                                                    |               | 81493-3039-0-1112-1345-45030/WE<br>2651-560 | _ |
|                                                                                                    |                                                                                                    |               |                                             |   |

To load a saved single player game, click Load Game and select the saved game from the list.

To start a new game, highlight the Campaign or Scenario on the left and click OK or double click the scenario name. To exit to the Campaign Selection screen, click Back. After a new Campaign is loaded, a Scenario Screen will be displayed.

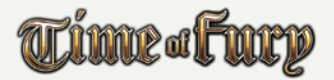

### 4.1. PREFERENCES

To set Preferences, click the Preferences button from the main screen.

| Preferences                                                                                                    | A CONTRACT |
|----------------------------------------------------------------------------------------------------|------------|
|                                                                                                    |            |
| Center at Controlled State Austrice Austrice   Allow Allow Controlled FOR AllowAllow Allow Controlled State Allow Controlled   Allow Allow Controlled D State Allow Controlled State Allow Controlled State   Allow Force Control Allow Controlled D State Allow Controlled State Allow Controlled State   Allow Force Control Allow Controlled D State Allow Controlled State Allow Controlled State   Allow Force Control Allow Controlled D State Allow Controlled State Allow Controlled State   Allow Force Control Allow Controlled D State Allow Controlled State Allow Controlled State   Allow Force Control State Allow Controlled D State Allow Controlled State State   Allow Force Control State State State State State State State   Image: Control State State State State State State State |            |

Preferences may be set before a game is started or set during the game through the Options button. Some Preferences require the game to be restarted before they will take effect.

#### 4.1.1. GENERAL PREFERENCES

- » Resolution: Select the resolution size. This will take effect after the game is restarted.
- » Windowed: Choose between windowed or full screen mode
- » Hide mouse pointer: Choose between windows and the game cursor. In full-screen mode the game cursor is always used.

#### 4.1.2. GAMEPLAY PREFERENCES

- » (Al) unit move speed: How quickly visible Al units will move on the screen.
- » Al Combat Results Display Time: Move the slider to the desired waiting time. This can be automatic (after a certain amount of time) or only on a click.
- » Visibility Range: Move the slider to the desired range. The number displayed below the slider indicates how far units are from each other before they are spotted – controls the visibility distance of Fog of War (FOW).

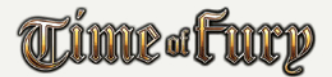

- » Advanced Recon: When this option is on, information about enemy units is limited. The amount of information you will receive is as follows: full info about enemy units which are next to friendly units; name and unit type for units which are one hex from friendly units; no other info about other enemy units farther away than one hex – player only knows that the unit is there.
- » Allied Movement: Shows movement of allied units.
- » Various Sliders: Sliders are used to set delays of various in game actions.
- » FOW display: Decide should unseen hexes be visible or not.

#### 4.1.3. UNIT PREFERENCES

- » Unit Skins: Graphical representation of units can be selected here.
- » Unit's dynamic display: Allows the player to choose what information is displayed for each unit.

#### 4.1.4. MAP PREFERENCES

- » Map Skin: Graphical representation of map can be selected here.
- » Show Grid: Turns hex grid on or off.
- » Border color: Select border color, together with width and style (solid, dotted or dashed).
- » Show City Names: Turns city names on or off.
- » Show APs remaining: Displays on the main map the amount of APs that will be remaining if a unit moves to a given hex.
- » Sea Zone Names: Displays names of sea zones.

#### 4.1.5. INTERFACE PREFERENCES

- » End turn confirmation dialog: If selected, the End Turn confirmation pop up will be displayed.
- » Auto-show info panels: This option allows to automatically handle information displayed on the main screen.
- » Time sliders: These sliders set the amount of pause time between AI and player actions.

#### 4.1.6. AUDIO PREFERENCES

- » Sound Volume: Move the slider to the desired volume setting.
- » Music Volume: Move the slider to the desired volume setting.

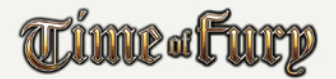

### 4.2. SCENARIO SCREEN

| Country                                                                                                    | l Player I    | Difficulty   | -                           |                |
|----------------------------------------------------------------------------------------------------|---------------|--------------|-----------------------------|----------------|
| Belgium                                                                                                    | Al controlled | Hormal       | Dolaium                     |                |
| Dulgaria                                                                                                    | Al controlled | Normal       | Delalum                     |                |
| Denmark                                                                                                    | Al controlled | Normal       |                             |                |
| Estonia                                                                                                    | Al controlled |              |                             |                |
| Finland                                                                                                    | Al controlled | Normal       |                             |                |
| France                                                                                                    | Al controlled | Normal       |                             |                |
| Germany                                                                                                    | Al controlled | Normal       | General Resources Units     | Technology     |
| Great Britain                                                                                                  | Al controlled | Normal       |                             |                |
| Greece                                                                                                    | Al controlled | Normal       | Info                        | Value          |
| Hungery                                                                                                    | Al controlled | Normal       | Aliance entry               | 38%            |
| Iceland                                                                                                    | Al controlled | Normal       | Political orientation       | Firm democracy |
| keq                                                                                                    | Al controlled | Normal       | Zone of Influence           | Allied         |
| Ireland                                                                                                    | Al controlled | Normal       | Political strength          | 40             |
| Italy                                                                                                    | Al controlled | Normal       | Social Unrest               |                |
| Latvia                                                                                                    | Al controlled | Normal       | War Economy                 | 28%            |
| Lithuenia                                                                                                    | Al controlled | Normal       | Land Warfare doctrine level |                |
| Luxembourg                                                                                                    | Al controlled | Normal       | Nuclear bombs               |                |
| Netherlands                                                                                                    | Al controlled | Normal       |                             |                |
| Norway                                                                                                    | Al controlled | Normal       |                             |                |
| Persia                                                                                                    | Al controlled | Normal       |                             |                |
| Poland                                                                                                    | Al controlled | Normal       |                             |                |
| Portugel                                                                                                    | Alcontrolled  | Normal       |                             |                |
| Romania<br>Reveli Bashia                                                                                       | Al controlled | Normal       | Country controlled by       | Difficulty     |
| Saudi Arabia                                                                                                   | Arcontrolled  | Hormal       |                             |                |
| Sidvatua                                                                                                    | Al controlled | Hormal       | Al controlled               | Very Hard      |
| Span                                                                                                    | Al controlled | Herman       | 0                           | Ä              |
| Sweden                                                                                                    | As controlled | Hermond      | Iluman controlled           | C Hard         |
| Turken                                                                                                    | Al controlled | Hormal       |                             | Concerned.     |
| IULKCY                                                                                                    | Al controlled | Hermon       |                             | U Norman       |
| 11000                                                                                                    | Al controlled | Morroad      |                             | Con Earny      |
| Yuppelanta                                                                                                    | Al controlled | Normal       |                             |                |
| TO DO TO DO TO DO TO DO TO DO TO DO TO DO TO DO TO DO TO DO TO DO TO DO TO DO TO DO TO DO TO DO TO DO TO DO TO | Pa conta onea | in contraint |                             | C Nerry Lanny  |

When a new game is started, the Scenario Screen will be displayed. Starting statistics for all countries that are active in the selected campaign will be listed on the left; also, you can configure certain rules for the game here.

On the right, the selected/highlighted country's information will be displayed. For a complete description of these items, see Section [13.2], Country Information.

Below the Country Information panel is a Settings panel, where you may specify certain rules for the selected country:

- » Al Controlled: Select to make this country computer-controlled. All countries are Al Controlled by default, but note that at least one country in the campaign must be human-controlled in order to begin the game.
- » Human Controlled: Select to make this country human-controlled. At least one country in the Campaign must be human-controlled in order to begin a game.
- » Very Hard (-50% PP): Select for a truly difficult game; the country's PP total will be reduced by 50%.
- » Hard (-25% PP): Select for a more difficult game; the country's PP total will be reduced by 25%.
- » Normal: Select for a balanced game with no bonus or penalty given to the country's PPs.

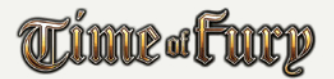

- » Easy (+50% PP): Select for an easier game; the country's PP total will be increased by 50%.
- » Very Easy (+100% PP): For the tactically-challenged, or to give a new player a bonus in game with veteran players; the country's PP total will be increased by 100% (doubled).

#### 4.2.1. OPPONENTS AND DIFFICULTY SETTINGS

Please note that for some of the scenarios or campaigns, there might be some additional bonuses or penalties, depending on the difficulty level. Check Section [11.1] How Production Points Are Collected for more information.

You can select more than one country to be human-controlled. Use this feature to control Allied countries, or to play a hot-seat game with other (human) players on the same PC. Once all selections are made, click OK to begin the game.

#### 4.3. SEQUENCE OF PLAY

Time of Fury is a turn-based game. Each player performs his actions during his turn, then passes control to next player and so on. After all players complete their turns, specific actions are performed automatically such as calculating PPs and DPs, checking for Events, checking to see if sea battles occurred, and so on.

The Sequence of Play is determined in the following way:

- 1. Axis Countries
- 2. Allied Countries
- 3. Comintern Countries
- 4. Neutral Countries

The sequence in each Alliance is determined by the Political Strength value of each country (countries with a higher Political Strength value will play first, followed by the next-highest, and so on). In case of equal Political Strength, the sequence is determined by the game automatically.

#### 4.4. TURN LENGTHS

In Time of Fury, each turn may vary from one day to one month, depending upon scenario.

### 4.5. END OF GAME CONDITIONS

The game will end when ANY of the following conditions is met:

- » Time runs out (all scenarios end after a certain amount of turns have passed);
- » All human-controlled countries have surrendered;
- » Only one alliance (i.e. Axis, Allies or Comintern) is left; or

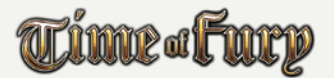

» No alliance is left (very unlikely, but still possible).

Once a condition is met, the number of Victory Points from city occupation for each alliance is calculated. The alliance with the most VPs will win the game. In case of an equal number of VPs for one or more Alliances, a draw is declared. The following game results are possible:

- » No Result (in this rare case, all three alliances were eliminated).
- » Draw (all alliances have an equal number of VPs).
- » Axis-Allied Draw, Comintern Defeat (when Axis VPs equals Allied VPs and this number is greater than Comintern VP total). Note that Axis and Allied VPs are NOT added together for this purpose.
- » Allied-Comintern Draw, Axis Defeat (when Allied VPs equals Comintern VPs and this number is greater than Axis VPs). Note that Allied and Comintern VPs are NOT added together for this purpose.
- » Axis-Comintern Draw, Allied Defeat (when Axis VPs equals Comintern VPs and this number is greater than Allied VPs). Note that Axis and Comintern VPs are NOT added together for this purpose.
- » Axis Victory
- » Allied Victory
- » Comintern Victory

Apart from the alliance's total number of VPs, each country's individual VP amount is calculated. This total is a sum of:

- » The strength of all land, air, and naval units (both in map and in reserve) for that country
- » The unmodified number of PPs generated each turn by that country
- » The current number of VPs from cities controlled by that country

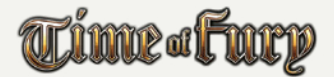

## 5. MAIN SCREEN

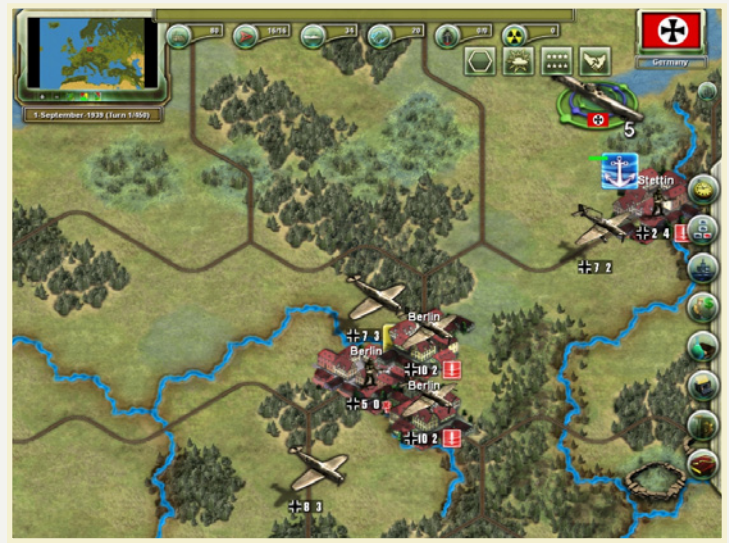

### 5.1. NAVIGATING THE MAP

To scroll your view in the Main Display panel, move the map move cursor to the edge of the screen or press the arrows on your keyboard.

You can click on the Mini Map to quickly get to other areas and use its buttons to change your view (see Section [5.5] Mini Map Panel, for more details).

You can also drag the map by holding down your right mouse button and moving the mouse.

### 5.2. GENERAL INFORMATION BAR

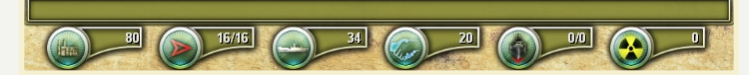

The General Information Bar runs across the top of the screen. It will display current game information; from left to right the round buttons show available PPs, DPs, SMPs available/ SMP maximum, STPs available, AIPs available/AIP maximum, and available nuclear weapons, if applicable.

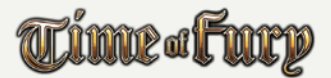

### 5.3. CURRENT COUNTRY

At the top right side of the screen a flag with the name of the current country is displayed.

### 5.4. DATE AND TURN

Under the mini map current date and turn number are displayed.

1-September-1939 (Turn 1/450)

### 5.5. MINI-MAP PANEL

The Mini-Map panel appears in the upper left corner of the screen, allowing for quick navigation; simply click on an area of the map to zoom the main display there.

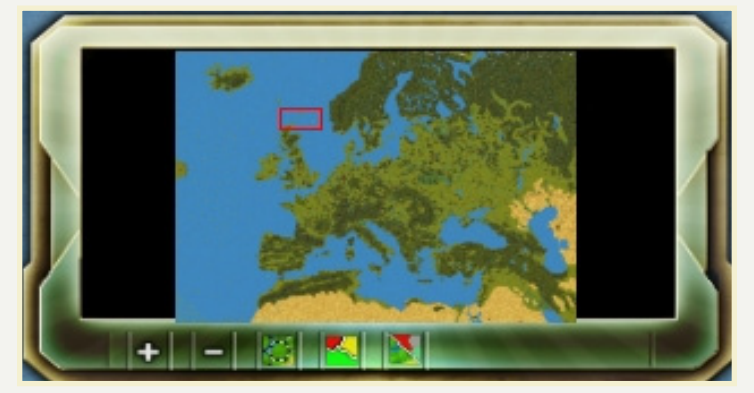

- » The plus button (+) zooms the main display in.
- » The minus button (-) zooms the main display out.
- » The third button from the left will switch the type of borders displayed in the Main Viewing panel. The first mode draws borders between hexes controlled by different countries, while the second mode draws borders between hexes owned by different countries.
- » The fourth button from the left is responsible for displaying hex ownership...
- » The fifth button from the left is responsible for changing map display modes: Normal, Terrain only, and Political.

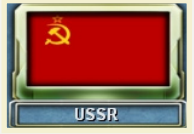

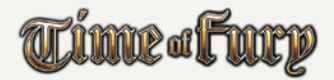

### 5.6. HEX INFORMATION PANEL

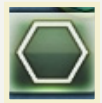

The Hex Information panel displays information about the selected hex (if one is selected in the main display area). See Section [5.11], Hex Information, for more.

| Supply level | -               |
|--------------|-----------------|
| Info         | Plain (200, 55) |
| PP           |                 |
| VP           | -               |
| Fort.        |                 |
| Weather      | Snowing         |
| Controller   | USSR            |
| Owner        | USSR            |
| 1000         |                 |
|              |                 |

#### 5.7. UNIT INFORMATION PANEL

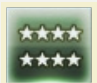

The Unit Information panel is toggled by the eight-stars image, it displays information about the selected unit. See Section [5.10.3], Land Units [5.10.4] Air Units, for more.

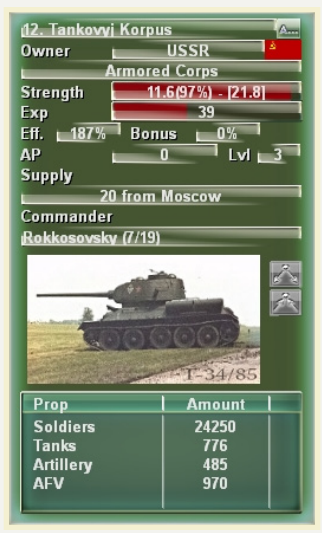

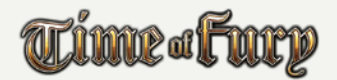

### 5.8. UNIT ACTION BUTTONS

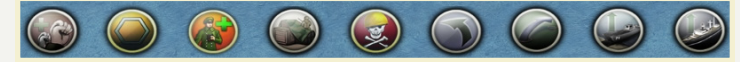

After a unit has been selected, certain actions may be available to the player owning that unit; these buttons will be displayed at the bottom of the screen. The buttons that display will depend on whether or not the unit is friendly.

### 5.9. GAME BUTTONS PANEL

In the bottom right part of the screen is the Game Buttons panel. Here, various game functions may be performed:

- » Finish Turn: Ends the current game turn (hotkey: Q).
- » Unit management: Allows the player to view and deploy units (hotkey: U).
- » Convoys: Allows the player to set up and control convoys (hotkey: C).
- » Purchase: Allows the player to buy new units. For more information, see Section [11.0], Purchasing and Deploying New Units (hotkey: P).
- » Research: Allows the player to conduct research in an attempt to improve their country's wartime technology. For more information, see Section [12.0], Researching New Technologies (hotkey: T).
- » Reports: Opens the Reports Menu. For more information, see Section [14.0] Reports (hotkey: R)
- » Options: Opens the Options Menu (hotkey: <Esc>)
- » Hotkeys: Displays hotkeys used in the game

#### 5.9.1. FUNCTION KEYS

- » F1: Preferences Menu
- » F2: Show hexes
- » F3: Show weather
- » F4: Show city names
- » F5: Show unit names
- » F6: Show border draw mode
- » F7: Show ownership draw mode

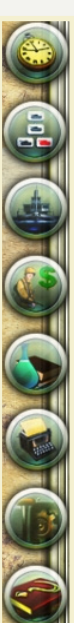

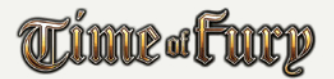

### 5.10. MAIN DISPLAY PANEL

The Main Display panel is where all the actions in Time of Fury appear. It is made up of various hexes containing many different terrain types, and the land and air units on those hexes.

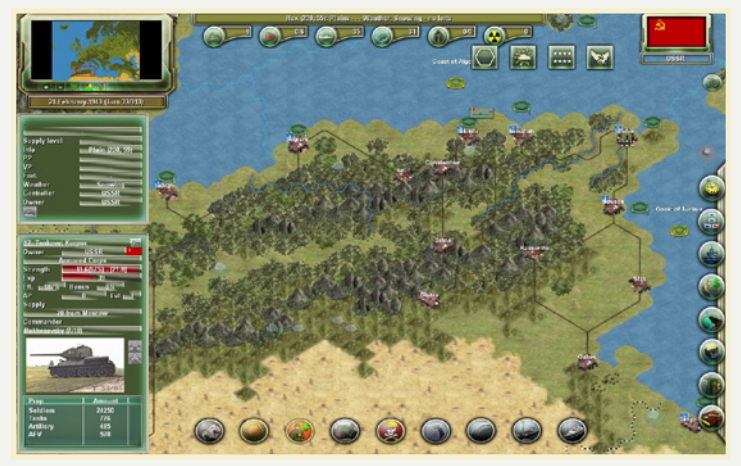

#### 5.10.1.HEXES

Each hex is characterized by the following attributes:

- » There are seven terrain types: Plains, Hills, Mountains, Forest, Rough, Swamp, and Desert (a hex may also be considered a Coastal hex if it borders on a Sea Zone see Sea Zone, below). Terrain affects unit movement and, depending on its type, may give a bonus to unit's strength. The map's appearance may be changed either pre-game by selecting the Preferences button or in-game by selecting the Options and then Preferences buttons.
- » Presence of Rivers: Defending behind a river gives a bonus to the defender.
- » Owner: This is the country that owns the hex. The country may lose control over a hex to an enemy, but it will remain the owner. In other words, nothing can change who actually owns a hex. Hex ownership is only changed when a country surrenders or because of an Event (see Section [15.1], Surrendering Countries).
- » Controller: This is the country that currently controls the hex. Controlling hexes is important for supply reasons, as supply can travel to units only through friendly controlled hexes (see Section [17.0] Supply).

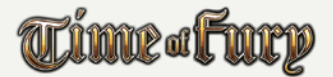

- » Fortification Level: This value can range from 0 (no fortifications) to 10 (massively fortified). Attacking a fortified hex gives a penalty to the attacker; the better the fortification, the higher the penalty. Fortifications cannot be built OR destroyed in a game.
- » Weather: Information about the current weather in the selected hex.

Hexes can be occupied by units. Each land hex may ONLY have one unit at a time in it – there is no stacking.

#### 5.10.2. CITIES AND RESOURCES

Some hexes may contain Cities or Resources, which yield PPs to a country controlling the hex. There are four City types:

- » Main Supply Source
- » City (only)
- » Port and Main Supply Source
- » Port (only)

Each city has three important values:

» Supply value: The displayed value, for example 30 (22), shows the current supply amount for the selected city; the value

| City         | -               |
|--------------|-----------------|
| L Sta        | lingrad         |
| Supply level | MSS (30)        |
| Info         | Plain (225, 95) |
| PP           | 14.0/14.0       |
| VP           | 9               |
| Fort.        | 8               |
| Weather      | Snowing         |
| Controller   | USSR            |
| Owner        | USSR            |
| 1000         |                 |
|              |                 |

in parentheses is called the "city's own supply," which is the amount of supply generated when this city is cut off from a Main Supply Source (for details of supply calculation see Section [17.1] Calculating Supply).

- » PP value: Displayed as Current and Maximum, separated by a slash, for example 1.0/2.0, indicating a current value of 1 and a maximum value of 2. The current value may be reduced by strategic bombing; see Section [9.1.3] Strategic Bombers for more information.
- » VP value: Capturing a city bestows Victory Points, which determine the game's winner.

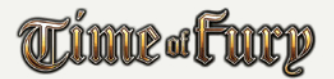

#### 5.10.3.LAND UNITS

There are seven land unit types: Infantry Divisions, Infantry Corps, Motorized Divisions, Motorized Corps, Armored Divisions, Armored Corps, and Airborne Divisions. Note that depending on the scenario, unit size, name and strength may vary.

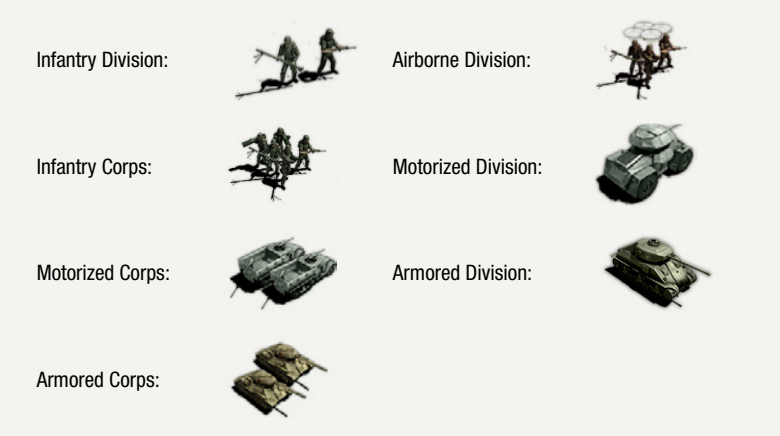

#### 5.10.4. UNIT ATTRIBUTES

Click on any land unit and the Unit Information Screen appears in the left corner. This box contains all data about a unit: name; owner; size; strength; experience; effectiveness; bonus; APs; unit level; supply level; damage; unit's composition in men, tanks, and artillery.

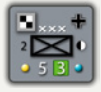

Name: The name of the unit. You may wish to rename a unit. In the top right corner you will see the arrow. Click on it to rename a unit.

**Owner:** Displays the country that owns the unit. The owner's flag is on the right.

**Size:** Unit size may vary from battalion to army. However the most common are division and corps.

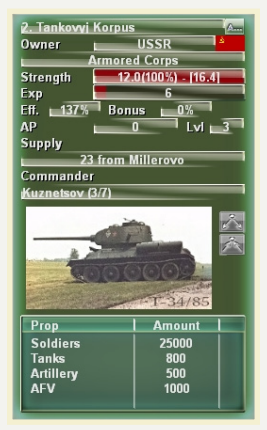

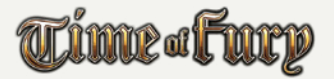

**Strength:** The Strength value of the unit. The maximum Strength value depends on the unit type and its level (for example, a German Level 1 infantry division has a basic Strength of 1, just like a Soviet Level 1 infantry division). The table below shows the maximum Strength value of land units:

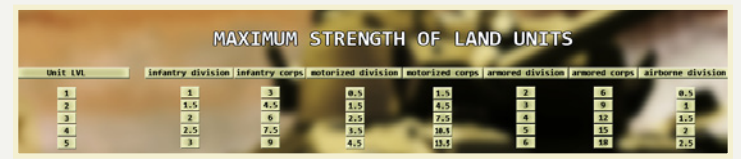

Note that the given values might be different for some countries or in specific scenarios. Strength is also displayed by a red bar that moves from left to right and a percentage number in the center of the bar.

**Experience (Exp):** This value informs us how well the unit has fought during the game. Value might vary from 0 to 100. Experience increases during the battle and decreases when a unit is reinforced. A red bar that moves from left to right also displays experience.

**Effectiveness (Eff.):** This is how effective a unit is in combat. The minimum value is 1%; there is no maximum limit. The following factors influence a unit's Effectiveness:

- » Land Warfare Doctrine level
- » Experience
- » Commander (3% added per Commander level)
- » Supply: A Supply level of 20 or more has little negative effect on Effectiveness; below 20, a unit will fall more quickly and each point below 10 will seriously impact unit Effectiveness.
- » Sea Bombardment. Effects of sea bombardment last only one turn.
- » Air Strikes. Effects of air strike last only one turn.

You can see in details how Effectiveness is calculated for a unit by hovering the mouse cursor over the unit's Effectiveness value.

**Effective Strength:** This is current unit Strength multiplied by its current Effectiveness. This figure is used for all combat odds calculations. Action Points (Aps): Used for movement and combat, a unit's Aps are replenished at the beginning of each turn. The base amount of APs depends on unit type and level as well as the Land Warfare Doctrine level of unit's owner. The table below shows the base AP level for land units:

| - 1                    |                   | BA             | ASIC ACT           | ION POI         | NTS              | -             |                   |
|------------------------|-------------------|----------------|--------------------|-----------------|------------------|---------------|-------------------|
| Warfare doctrine level | infantry division | infantry corps | motorized division | motorized corps | armored division | armored corps | airborne division |
|                        |                   | 2              | 4                  | 3               | 6                | 5             | 2                 |
| 1                      | 3                 | 2              | 5                  | 4               | 7                | 6             | 2                 |
| 2                      | 4                 | 3              | 6                  | 5               | 7                | 6             | 2                 |
| 3                      | 4                 | 3              | 7                  | 6               | 8                | 7             | 3                 |
| 4                      | 4                 | 3              | 8                  | 7               |                  | 7             | 3                 |
| 5                      | 5                 | 4              | 9                  | 8               | 8                | 2             | 3                 |

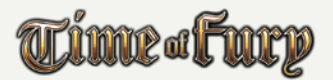

A unit's base APs are modified by its Supply level. A low Supply level will have a negative effect on APs.

**Unit Level (LvI):** This indicates the Level (quality) of the unit. The Level can range from 1 to 5; the higher this number, the better the quality of the unit's equipment (weapons, vehicles, artillery, etc.) To upgrade infantry, motorized, and airborne units to the next level, you have to research the appropriate technology.

**Supply:** This represents the essential materials (food, ammunition, spare parts, etc.) needed to keep the formation running as best as possible. The minimum value is 0 (indicating the unit is cut off from supply), while the maximum value is 30 (in standard campaigns). A low supply level means the unit will suffer lower effectiveness and fewer APs. The city listed after the supply value indicates where its current supply is coming from (if any).

**Commander:** Each country has a pool of 'unique' Commanders, who, if assigned to a unit, will improve its effectiveness. Units with no 'unique' Commander don't get any penalties. Here you will see the name of the commander followed by his level/experience. For more information, see Section [8.4], Assign Commander.

**Photo:** A WWII photo image that represents the basic unit. Most photos will change when the size of a unit or its level changes. A player can use these photos for recognition when the map is zoomed out.

**Split:** Next to the photo is an icon for splitting the unit into two smaller units; see Section [6.4] Splitting Land Units for more.

**Merge/Transfer:** Next to the photo and below the Split icon is the Merge/Transfer button; for more information, see Section [6.3] Merging Land Units.

Statistics: Here a player can see what the composition of the unit; for a land unit, men, tanks, and armored fighting vehicles are listed.

#### 5.10.5.AIR UNITS

Air units represent a country's aerial combat. There are three types of air units: fighters, tactical bombers and strategic bombers.

Fighters are used to intercept enemy air units and interfere with enemy paradrops. Tactical bombers attack enemy land units and enemy fleets. Strategic bombers strike enemy cities and attack enemy fleets; all air units can also be used for air recon.

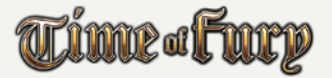

Fighter:

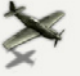

Strategic Bomber:

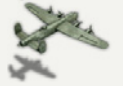

Tactical Bomber:

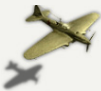

Each Air unit is characterized by the following attributes:

Name: The name of the unit; click on the arrow in the top right corner to rename a unit.

**Owner:** Displays the country that owns the unit. The owner's flag is on the right.

**Size:** Each strength point represents two squadrons of 25 planes per squadron.

Strength: The maximum strength of air units is equal to 10 by default. However, this might vary for some scenarios. Also, the strength is represented by active men and planes within a unit.

**Experience (Exp):** This value ranges from 0 to 100. Experience increases during the battle and decreases when a unit is reinforced with green replacements. The red bar that moves from left to right also displays experience.

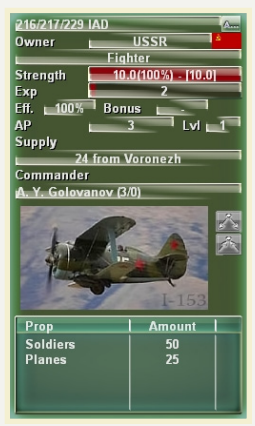

**Effectiveness:** This is how effective a unit is in combat. The minimum value is 1%; there is no maximum limit.

Action Points (APs): The base AP for fighters is 3, for tactical bombers is 2 and for strategic bombers is 1. APs are used to rebase Air units, attack other Air units, bombard land or naval units and for Air recon missions.

**Unit Level (LvI):** The Level (quality) of the unit. The Level can range from 1 to 5. The higher this number, the better the quality of the unit's equipment (weapons, engines, airframes, etc.) To upgrade an air unit to the next level, the Combat Aircraft technology must be researched up to the appropriate level.

Supply: This represents the essential materials (food, ammo, spare parts, etc.) needed to keep the formation running as best as possible. A low Supply means less APs, lower Effectiveness in air combat, and spotty bombardment of land units.

**Commander:** Each country has a pool of 'unique' Commanders, who, if assigned to a unit, will improve its effectiveness. Units with no 'unique' Commander don't get any penalties. Here you

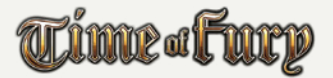

will see the name of the commander followed by his level/experience. For more information, see Section [9.4], Assign Commander.

Photo: An image that represents the unit. Most photos will change when the size of a unit or its level changes. A player can use these photos for recognition when the map is zoomed out.

Statistics: Click here to view the composition of the unit. Below the photo are properties on the left and amounts on the right. For an Air unit, men and planes are listed.

#### 5.10.6.SEA UNITS

For details on operating Fleets, see Section the relevant section.

#### 5.11. HEX INFORMATION

Click on a hex to select it. Basic information about the hex will be displayed on the top bar; more detailed information about the hex can be seen in the hex panel.

- » Info: Terrain type and hex coordinates
- » City: City name (together with the port size)
- » Supply: Supply level actual (generated by city)
- » Fortification: Fortification level
- » PP: Production points level actual/total
- » VP: Victory Points for city
- » Controlled by: Country that controls hex
- » Owned by: Country that owns hex
- » Weather: Describes kind of weather

### 5.12. CITY ICONS

On the main map, cities can be marked with different icons. From the top left and going clockwise:

Please remember that these icons may vary and are dependent on the chosen map skin. The ones presented above are used by the Normal Map skin.

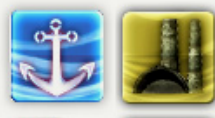

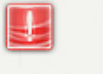

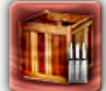

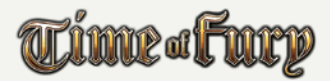

## 6. LAND UNIT MOVEMENT AND COMBAT

### 6.1. MOVING LAND UNITS

To move a land unit, select it by left-clicking on it. Its Movement Range will be highlighted. In this screenshot, the selected unit is an armored unit. The green and red hexes are hexes it can move to in the current turn.

Moving a unit costs a number of APs; this number depends on a combination of the terrain type(s) it moves over, weather and the unit type. Moving into an enemy ZOC (i.e. between hexes adjacent to enemy units) costs extra APs. The table below displays the cost of movement:

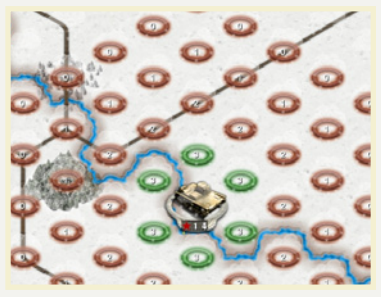

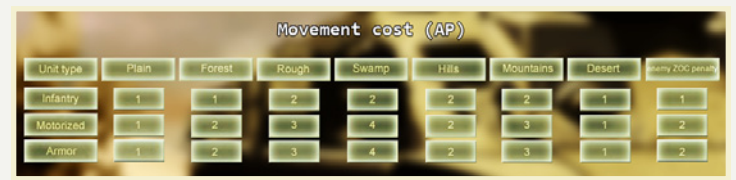

#### 6.2. LAND UNITS SWAPPING

Sometimes there is a situation when two units should just switch places. This might be caused due to problems with withdrawing the first line unit to the rears, or for better preparation before the battle.

To do so, chose a unit, press and hold the <Shift> key, and then choose a second unit standing just next to the first one. The switch uses all APs of the involved units.

# 6.3. MERGING LAND UNITS AND TRANSFERRING STRENGTH

There is also a possibility to merge two units into one. When a unit is selected and standing next to another similar type unit, it can move on to the similar unit to merge. Not only must the unit be the same type, it must be the same size and level. The Merge icon will be highlighted if this task can be performed. Click on the Merge button and the unit you wish to merge into or

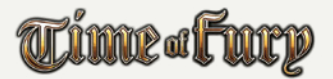

transfer strength. In order to Merge, the target unit must have available strength to accept the unit; if not you can only transfer part of the strength.

### 6.4. SPLITTING LAND UNITS

There is a possibility to split a unit into two smaller units. First of all, the unit must not be moved during that turn. After choosing a unit and clicking the split icon, a new window is opened. Player can choose how much strength should be distributed to the new unit. After a split is performed the original unit will lose all action points. Then new unit will be frozen for a period of time. Check the unit information panel after the split. It will say frozen with a number in parenthesis for the number of turns the unit is frozen e.g. frozen (6).

#### 6.5. ATTACKING WITH LAND UNITS

There are two ways to attack the enemy with your land units:

- » Attack directly, with one unit: To perform such an attack, select a land unit and click on an adjacent enemy unit. Be aware that attacking from one direction is less effective, as the attacker receives a penalty.
- » Attack from multiple directions. Each of your units may participate only in ONE such attack per turn (observe the blinking dot on the unit's counter to see if a unit already participated in such an attack). Also, each enemy unit can be

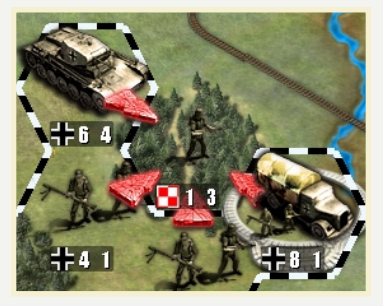

attacked this way only once per turn (this is also shown by a blinking dot next to it). To attack from multiple directions, left click on an enemy unit, then left click on your valid adjacent units to add them to the attack (clicking on your unit again will remove it from attack). To confirm the multiple-direction attack, left click on the enemy unit. The attack will be executed immediately.

| ossos:                          | Losses:                                  | 0    |
|---------------------------------|------------------------------------------|------|
|                                 | Total: 0.8                               |      |
| and combat modifiers:           | Land combat modifiers:                   |      |
| rmored: 100%<br>Frections: 155% | City: 100%                               | 1002 |
| Veather: 100%                   | Weather: 80%                             |      |
| orhitication: 100%              | Entrenchment: 105%                       |      |
| olumn: 7                        | Eff. strength: 0,80                      |      |
| I. strength: 25.81              | Defender destroyed by overrun (39.68:1)! |      |
|                                 |                                          |      |

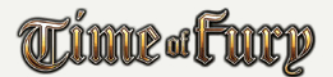

In the pop-up panel, you will see statistics for the attack, and the combat result including:

- » What enemy unit is being attacked (e.g., "1. Infanterie-Division");
- » How many and which units attacks and defends;
- » The total of the Attacker's and Defender's Strength;
- » The Attacker's and Defender's combat modifiers;
- » List of modifiers
- » The total odds for the combat; and
- » What Column the combat is resolved on.

Also, crucial information about the combat is displayed by numbers floating just above the units, where combat took place.

#### 6.5.1. ATTACKER MODIFIERS

- » 25% penalty for attacking an enemy armored unit, if no armored unit participates in the attack.
- » Attacking a unit which is neighbor to own or an allied unit gives a bonus to the attacker. The bonus varies depending on the total number of units adjacent to the attacked unit (2 give 10% bonus, 3 give 35%, 4 give 55%, 5 give 80%, and 6 (maximum) give 100%).
- » When an enemy unit is attacked by one unit and no other allied units are in adjacent to it, the attacking unit receives a 25% penalty.
- » If the defender is in a Fortified hex, the attacker will receive a penalty (9% per Fortification Level).
- » Attacking across a river reduces an attacking unit's Strength by a quarter.
- » Rain decreases effectiveness by 10%, and snow by 30%.

The effective Strength of all attacking units is multiplied by Attacker Modifier, and all modifiers are cumulative. Please note that all above are default values and might be different for some countries.

#### 6.5.2. DEFENDER MODIFIERS

- » Terrain: Defending in terrain other than plains or desert gives bonus to the defender. Mountains give 100% bonus, hills give 40%, swamp give 25% bonus, forest give 50% bonus, rough give 70% bonus.
- » City: Gives 25% bonus to the defender.
- » Weather: Rain decreases effectiveness by 10%, and snow by 30% (those can be also modified for each country separately, so some countries can have this value lower or higher).
- » Dig In: Units that don't do anything during the turn dig in and gain 5% bonus. Total bonus from digging in can't be higher than 25%. If a unit moves then it loses the dig in bonus.

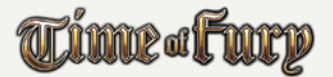

The effective Strength of the defending unit is multiplied by the Defender Modifier; all modifiers are cumulative. Please note that all above are default values and might be different for some countries.

#### 6.5.3. COMBAT ODDS

Odds are calculated by dividing the final Attack Strength by the final Defense Strength of the units involved. Minimum odds are 1:1 (rounding up if necessary) and maximum are 7:1 (rounding down if necessary).

- » 7:1 odds gives the attacker the best chance to utterly wipe out the targeted enemy unit.
- » 6:1 or 5:1 odds gives some chance to destroy the enemy unit, or at least inflict heavy losses on it.
- » 4:1 or 3:1 odds will inflict some losses on an enemy, but the attacker will take more losses on average than the defender.
- » 2:1 or 1:1 odds attacks are risky, as the attacker may take heavy losses or even get destroyed in the attack.

Attacking with odds lower than actual 1:1 (e.g. 4.6 / 5.0) will still be displayed as 1:1, but a special rule will be applied: the defending unit will NEVER take losses in such an attack!

#### 6.5.4. LAND UNIT RETREAT

After each attack, a check is made to see if the defending unit needs to retreat. Units defending in cities or hexes with forts NEVER retreat.

The base Retreat Chance is 100% minus the unit's actual Strength divided by its Maximum Strength. So, if a unit after an attack has 45% of its Maximum Strength, its base Retreat Chance is 100% - 45%, which gave 65%.

This chance is then modified by two factors: terrain (mountains decrease the Retreat Chance by 50%; Forest, Rough, Swamps, and Hills decrease it by 25%) and attack odds (4:1 is neutral; higher odds increase the defender's Retreat Chance and lower odds decreases this chance). Attacking with 1:1 odds reduces retreat chance to zero.

If the defender succeeds its Retreat Check, it attempts to retreat. It will retreat 1 hex in a direction opposite to attacking units. If there is no valid hex to retreat to, the unit will surrender.

Air units can be attacked by land units. They defend with a very low Strength value, representing the few security troops and crews available, scratched together into an ersatz fighting unit. This value is always the same and does NOT depend on the actual Strength of the air unit. This combat is resolved as a special check; if this check fails, the Air unit is Overrun and eliminated immediately. As you can see, Air units are very vulnerable to land attacks (even when attacked by a single level 1 Infantry Division), so remember to keep them away from the enemy.

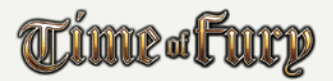

#### 6.5.5. CITY SIEGES

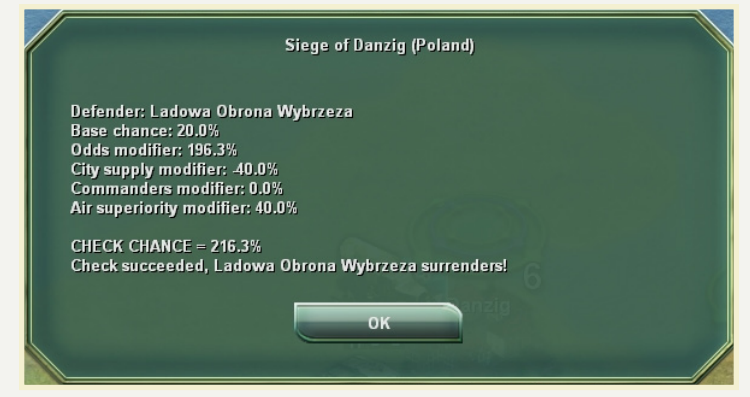

City Siege is a special rule implemented to make assaulting a city easier.

When a unit defends in a city and all adjacent land hexes are occupied by an enemy, there is a possibility that the defending unit will lose a fort level. If the defending unit is at level zero then a successful siege calculation will force this unit to surrender.

When calculating a siege the following aspects are taken into consideration:

- » Base chance
- » Effective Strength of attacker and defender
- » Supply
- » Commander
- » Air superiority

Sieges are always calculated at the end of the turn.

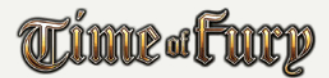

# 7. HEX ACTION BUTTONS

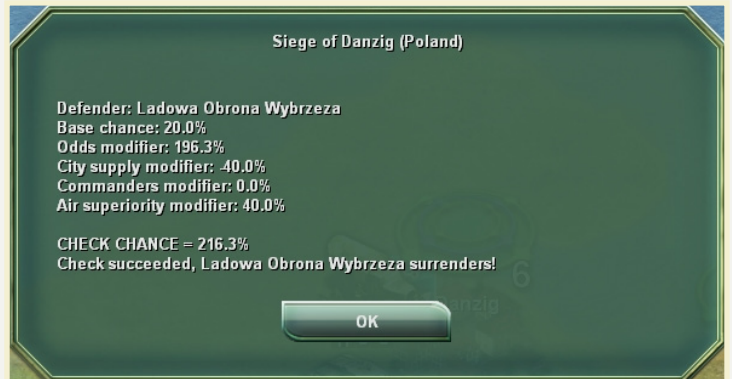

When you select a hex, Action Buttons for that Hex will be displayed in the Hex Information panel. There, you can find a button responsible for deploying a Mulberry Harbor, for example:

### 7.1. MULBERRY HARBORS

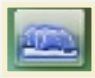

Mulberry Harbors are special units which may be deployed only in coastal hexes. They are very expensive but are indispensable for supplying an invasion. Mulberry Harbors provide supply for friendly units for two months after an invasion has commenced.

## 8. LAND UNIT ACTION BUTTONS (FRIENDLY UNITS)

By selecting a hex occupied by one of your own land units, the following Action lcons will appear at the bottom of the screen. Explanations are below going from the left to the right.

### 8.1. UPGRADE UNIT

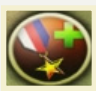

This allows you to upgrade a unit to a unit of different size or type. A unit after upgrade is frozen for several turns. Frozen time depends upon the original production time of the unit you wish to upgrade (default is 60%; e.g. after a

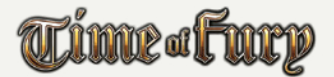

change to a unit which production last 10 turns a unit will be frozen for 6 turns). A unit that has moved and/or attacked during the current turn cannot be upgraded.

To upgrade a unit it must be located on owned territory.

Note: Most units will have their photos upgraded as the size changes. Exception: Special Flavor Units

Photographs can be used to distinguish between sizes and level of enemy units when the player is zoomed out on the map.

#### 8.2. UPGRADE LEVEL

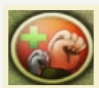

By clicking this button, you can upgrade the selected unit to the next Level. The following conditions apply:

- » Level 5 units cannot be upgraded, as this is the maximum possible Level;
- » You have to research the necessary Technology to a Level that will allow upgrading;
- » The unit cannot move and/or attack in the current turn to upgrade; and
- » You have to have enough PPs available for the upgrade.
- » Unit must be located on friendly territory.

**Note:** Upgrading units is slightly ineffective PP-wise. For example, a Level 5 Armored Division (with a base Strength of 6) will cost you several percent more PPs than three Level 1 Armored Divisions, which count for the same base Strength. However, by upgrading to higher Levels, you benefit from concentrating large Strength in a smaller amount of units, which allows you to punch holes in enemy lines (and then to flank them with lower-Level units), or more easily conquer important Cities defended by strong enemy units.

To upgrade a unit it must be located on owned territory.

Note: most units will have their photos upgraded as the level changes. Exception: Special Flavor Units

Photographs can be used to distinguish between sizes and level of enemy units when the player is zoomed out on the map.

#### 8.3. SUPPLY LEVEL

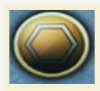

This action allows you to check the city that sends supply to the selected unit.

Clicking on this action button will jump the cursor to the supplying city. Another way to see this information is in the unit panel on the left. It is above the

Commander. Clicking on the supply button is useful for finding unfamiliar names on the map.

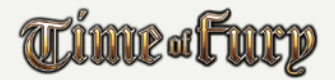

### 8.4. ASSIGN COMMANDER

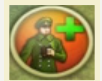

This will open a popup window from which you can assign/recall a Commander to/from a unit. Assigning a commander will increase the unit's Effectiveness.

|                                        |   | No    | command | ler assign | ned    |              |                | Recall     |
|----------------------------------------|---|-------|---------|------------|--------|--------------|----------------|------------|
| vailable commanders                    |   |       |         | 181        |        |              |                | Assign     |
| Name                                   |   |       | 4       | Lvl        | I Exp. | 1            | Status         | 1          |
| Edward Smigly-Rydz<br>Tadeusz Kutrzeba |   |       |         | 7          | 0      |              | In HQ<br>In HQ |            |
| Inavailable                            |   | F 1   |         |            |        |              |                |            |
| Name 4                                 | 7 | cxp.1 | Stati   | und .      |        | GO Stock     |                | Cocation 1 |
| Emil Krukowicz Przedr:                 | 7 | Ō     | Assign  | ied        |        | Armia Modlin |                | (29, 25)   |

Units with a Commander attached to them are considered to be HQ units. HQ units can be identified on the game map as having a star icon next to it.

Other friendly units in range (within 3 hexes) that do not have a Commander assigned to them receive a bonus from this HQ unit. The bonus depends on the Commander's skill and the range to the HQ.
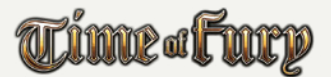

If a unit has more than one HQ in range, a combination of the Commander's skill and the range

will determine the best HQ to use. Units with no HQ in range displays no name in the Unit Information panel.

The HQ Commander bonus is calculated at the beginning of the turn, so assigning a Commander during one turn will only begin to affect units on the next turn.

Each country has its own pool of Commanders. To assign a Commander, click on a unit and click on the icon with an officer at the bottom of the screen. Select his name from the drop-down list in the top box. Click Assign. Click exit, or hit the <Esc> key.

**Note:** Once you click the Assign button you can change your mind by clicking the recall button however, you will not be able to reassign the first commander until next turn. So it is best to plan ahead and not click Assign unless you are absolutely positive you want that commander.

If you already have a Commander out in the field, you will see it using the unit information panel in the left-

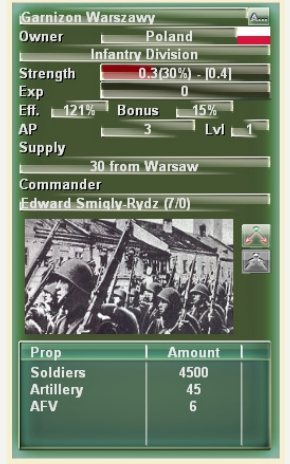

hand corner. This is the one with the photograph. Above the photograph you will see the commander's name. There are two numbers in brackets separated by a slash; the number to the left of the slash is the Commander's skill, while the number to the right of the slash is the Commander's Experience (see below for more on Commander Experience).

Some graphic interfaces like "Counters combination mod" will display a commander symbol on the unit icon. See Unit skins under Section [4.1], Preferences.

To recall a Commander from the unit, open up the commander window, click Recall to HQ button. The Commander will then be available in the pool the next turn.

Commanders also have an Experience attribute. All Commanders start with 0 Experience. When a unit a Commander is attached to (either direct command or via 'HQ link') takes part in combat, a check is made. If the check succeeds, the Commander is awarded one Experience point. For a defending unit, this chance is 30%; for attacking units, it is 10% since attacks can be carried out from many directions. For example; if the attack is from 3 directions, three independent checks are made, each at 10%. A Commander's Experience is translated to higher unit effectiveness (1 Experience Point = 1% bonus to Effectiveness). The maximum Experience a Commander can accumulate is 20 points.

Also Commander's Skill is affecting unit's Effectiveness. For each Skill point, effectiveness of a unit is increasing by 3.

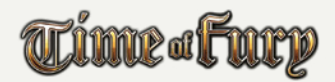

## 8.5. REINFORCEMENTS

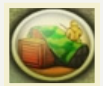

This will open a popup window which allows you to replenish the Strength of a reduced unit. In order to reinforce, the following conditions must apply:

- » The unit cannot move and/or attack in the current turn to receive replacements;
- » Units out of Supply cannot receive replacements; and
- » Units with a low Supply or abroad can receive replacements, but only to a certain level.

Replacing a unit's Strength costs Production Points. However, replacing the Strength Points of an existing unit costs much less than buying a new unit with the same Strength.

## 8.6. DISBAND UNIT

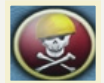

This action will disband the selected unit permanently. This is useful when you'd like to get rid of some low-level, weakened unit with 0 Action Points that blocks access to a hex.

Disbanding a unit will give 50% PP of its actual value.

## 8.7. UNDO MOVEMENT

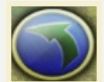

This allows you to cancel the last move of the currently selected unit.

## 8.8. STRATEGIC MOVEMENT

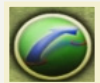

This allows you to immediately move a land unit to a friendly-controlled hex with railroads. The following conditions apply:

- » You must have enough SMPs available;
- » Unit must be stationed on a Railroad;
- » The unit cannot move and/or attack in the current turn to use Strategic Movement; and
- » Units out of Supply can't use Strategic Movement.

After clicking this button, all valid hexes to which the unit can be transported will be highlighted on the map. Highlighted hexes are friendly-controlled hexes that had a railroad connection over friendly controlled hexes to the selected unit at the beginning of a turn. Left click on a highlighted hex and the unit will be moved immediately; right click to cancel Strategic Movement.

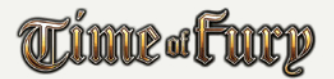

Transporting corps-sized units costs more SMPs than transporting divisions. Also, the unit type has an influence on the cost; transporting armored units is the most expensive, while transporting Infantry is the least expensive.

#### 8.8.1. RAILROAD REPAIR

Railroads repair automatically. A hammer icon will appear in the hex where it is being repaired. Repair time can take up to three turns, depending upon weather. When a player first takes over a railroad hex there is a waiting period before one can use it. A check is made every turn. After three turns the RR is automatically repaired.

## 8.9. AMPHIBIOUS TRANSPORT

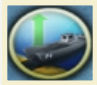

Use this action to load a unit into an amphibious fleet, which can then unload it on any coastal hex on the map. The following conditions apply:

- » The unit must have at least one AP;
- » You must have enough AIPs available;
- » The selected unit must be in a friendly-controlled Port or adjacent to one; and
- » The Unit must have Supply level of at least 2/3 of the maximum level.

If all conditions are met, clicking this button will remove the unit from the map. It will then appear in the Naval Screen, in the appropriate Port as an Amphibious unit. It can then be moved to a Sea Zone and unloaded on a Coastal hex.

### 8.10. SEA TRANSPORT

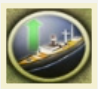

Use this action to transport a unit between friendly-controlled ports. The following conditions apply:

- » The unit must have at least one AP;
- » You must have enough STPs available; and
- » The selected unit must be in a friendly-controlled Port or adjacent to one.

If all conditions are met, clicking this button will remove the unit from the map. It will then appear in the Naval Screen, in the appropriate Port as a Naval Transport unit. It can then be moved to another Port and unloaded there.

Transporting Corps-sized units by sea costs more STPs than transporting Divisions. Also, the unit type has an influence on cost: transporting Armored units is the most expensive, while transporting Infantry units is the least expensive.

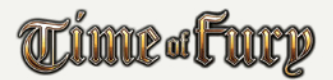

### 8.11. PARADROP

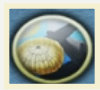

This action is available for Airborne Divisions only. Select the Division, then click this button, and a range of highlighted hexes will be displayed (up to 20). Select the hex to drop the Division into and it will immediately do so. The following conditions must apply:

- » The unit cannot move and/or attack for three turns to execute a Paradrop; and
- » The unit must have a Supply level of at least 2/3 of the maximum level.

When an Airborne Division paradrops, a casualty check is made, based on friendly and enemy air superiority over the target hex and a random factor of air activity (which is partly modified by air superiority).

The results determine losses for the division. If your side has total air superiority, the division will suffer no losses; if the enemy has total enemy air superiority, the division may suffer very heavy losses when dropped.

Remember that at the end of the turn, the unit should have a land connection to a valid Supply source. Dropping a unit far behind enemy lines can lower its Supply level and thus make it more vulnerable to attack.

# 9. AIR UNIT MOVEMENT AND COMBAT

When you select a hex occupied by your own air unit, attack is the default action.

### 9.1. ATTACK

This is the default action for all air units. When an air unit is selected, all possible targets for that unit are highlighted. It doesn't matter is it a fighter, tactical bomber or strategic bomber. The game recognizes what are the default target types within the range of current unit, and allows you to attack them.

#### 9.1.1. FIGHTERS

Fighters are allowed to attack enemy air units within a range for the unit's level that are visible for the current player. Fighters cover nearby sea zones and ground forces within a range, and try to achieve air superiority over enemy air units, by intercepting them.

Interception is done automatically by units with strength higher than 50% (this value is modifiable and might differ for some scenarios or campaigns).

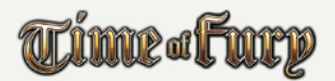

#### 9.1.2. TACTICAL BOMBERS

Tactical bombers are able to attack enemy ground forces, ports and fleets. However, every time an air strike is conducted, there is a possibility that an enemy fighter might intercept the bombers.

When a tactical bomber is attacking an enemy ground unit it reduces not only strength, but also effectiveness. Strength of ground units cannot be reduced below 20% due to air strikes.

#### 9.1.3. STRATEGIC BOMBERS

Strategic bombers are used to attack enemy cities and ground forces. When a strategic bomber is attacking an enemy city, there is a possibility to reduce PP produced by this city. Attack on enemy land units is not as effective as done by tactical bombers.

### 9.2. UPGRADE LEVEL

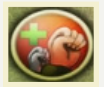

By clicking this button you can upgrade unit to next level. Following conditions apply:

- » Level 5 units cannot be upgraded, as this is the maximum level;
- » You must research Combat Aircraft technology to a Level that will allow upgrading; and
- » The unit may not have rebased or attacked during the current turn.

You have to have enough PPs for an upgrade.

Simply highlight the unit to upgrade, then click this button (if available). The unit will then upgrade to the next level, as long as the above conditions are met. The unit will also lose the rest of its turn.

A player cannot undo this action. Plan ahead.

### 9.3. SUPPLY LEVEL

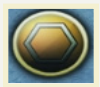

This action allows you to check the city that sends supply to the selected unit.

Clicking on this action button will jump the cursor to the supplying city. Another way to see this information is in the unit panel on the left. It is above the Commander. Clicking on the supply button is useful for finding unfamiliar names on the map.

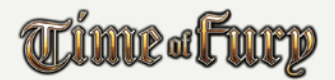

## 9.4. ASSIGN COMMANDER

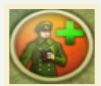

This will open a popup window from which you can assign/recall a Commander to/from a unit. Assigning a commander will have following effects for every skill point:

- » 2% chance for avoiding damage in battle,
- » 2% chance for double damages for land units,
- » 5% chance for hitting a ship during air strike on sea zone.

To assign a commander use the functions as assigning a land commander. See Section [8.4] for more.

### 9.5. REINFORCEMENTS

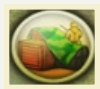

This button opens a popup window, which allows you to replenish the Strength of an Air unit. The following conditions must apply:

- » The unit may not have rebased or attacked during the current turn;
- » The unit must be in Supply to receive replacements; and
- » If the unit has a low amount of Supply, it can only receive a certain number of replacements.

Replacing Strength Points will cost Production Points, depending on how many you replace. Simply move the slider to set the number of Strength Points to replace, or click the Max button to replace the maximum number possible. Replacing Strength Points in an existing Air unit will cost MUCH less than buying a new Air unit with the same Strength.

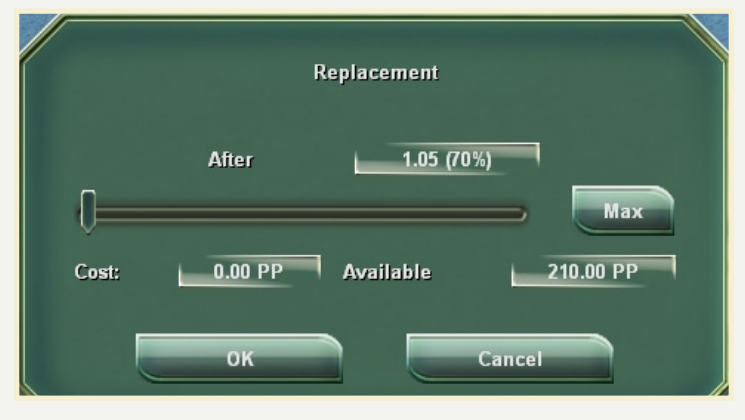

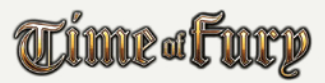

## 9.6. DISBAND UNIT

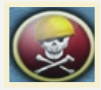

This action will disband the selected unit permanently. Disbanding a unit will give 50% PP of its actual value.

## 9.7. UNDO MOVEMENT

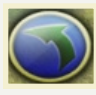

This allows you to cancel the last move of the currently selected unit.

## 9.8. STRATEGIC MOVEMENT

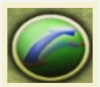

This allows you to immediately move an air unit to a friendly-controlled City. The following conditions need to be met:

- » You must have enough PP available;
- » The unit cannot move and/or attack in the current turn to use Strategic Movement;

and

» Units out of Supply can't use Strategic Movement.

After clicking this button, all valid hexes to which the unit can be transported will be highlighted on the map. Highlighted Cities are all friendly-controlled. Left click on a highlighted hex and the unit will be moved immediately; right click to cancel Strategic Movement.

## 9.9. REBASING

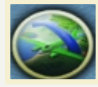

Only the Air units that did not attack during the current turn can be rebased. The rebase range is 40 hexes for fighters and tactical bombers, and 80 hexes for strategic bombers. It also depends on the unit's actual level.

Simply select the Air unit to rebase, and select the hex to move it to. Air units may move to any kind of terrain hex.

## 9.10. AIR RECON

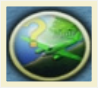

Air Recon is a very useful feature, which allows you to uncover Fog of War.

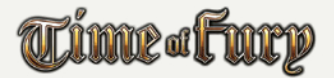

Air Recon can only be used on enemy hexes. The amount of uncovered hexes depends on the Air Technology level of the country which performs the action. So at level one, only adjacent hexes will be uncovered and at level five it will be five hexes wide.

This territory remains uncovered until the beginning of the next turn of the country performing Air Recon.

When performing Air Recon, enemy Air Units might try to Intercept the scouting unit. If they succeed, terrain won't be revealed.

Units with a strength equal to or less than 50% of its maximum Strength points can't perform interceptions.

### 9.11. NUCLEAR ATTACK

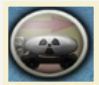

This button is only available when you click on a strategic bomber. This button allows you to drop a nuclear bomb on an enemy city. The following conditions must be met:

- » You have at least one nuclear bomb available; and
- » You have a Strategic Bomber unit in range (40 hexes).

Dropping a nuclear bomb has the following effects:

- » City suffers a PP loss. This loss cannot be recovered. If there is an enemy unit in the targeted city, it's eliminated. Also, units around the city might become damaged or destroyed.
- » Social Unrest in the attacked country grows by 20%, while Social Unrest in allies of the attacked country grows by 10% (for more on Social Unrest, see sections [11.1] and [13.2]).

### 9.12. CALCULATING AIR SUPERIORITY OVER A HEX

Air superiority for a hex is calculated in the following way: the Strength of all friendly Air units in range is divided by the Strength of all enemy units within range (Strength = Strength Points + Level). Strategic Bombers are not considered in this calculation.

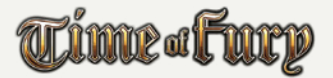

# 10. FLEETS

Fleets are managed using Sea Zones or Ports.

## 10.1. OVERVIEW

The part of the map covered by the sea is divided into Sea Zones. Most of the coastal cities have ports with different sizes.

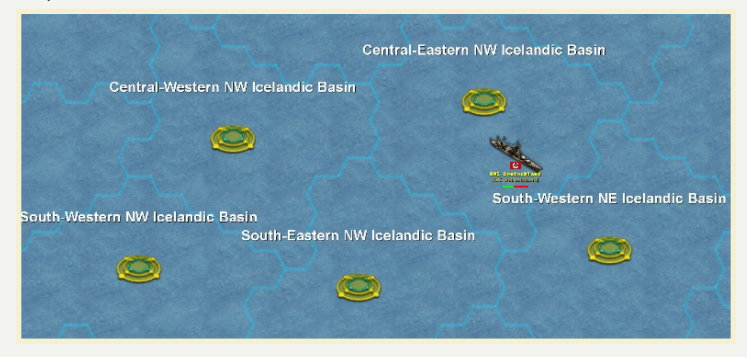

### 10.2. SEA ZONES AND PORTS

The area of the sea zone can be checked by clicking on the water tile. Name of the sea zone is displayed on top of the yellow triple line round icon. For the game mechanics, the sizes of sea zones are equal, although the shapes are different on the map.

To view the sea zone box, hover your mouse over a ship or the triple hex icon with the sea's name.

The icons in Sea Zones are, from top to bottom: Battle Groups, Carrier Groups, Patrol Groups, Submarine Groups, Transport Fleets, and Amphibious Fleets. The number in blue shows

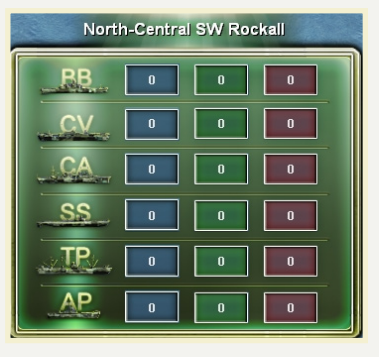

your ships and their type that are in the Sea Zone or Port. The number in green shows how many friendly ships of that type are in the Sea Zone or Port. The number in red shows how many spotted enemy ships of that type are in the Sea Zone or Port.

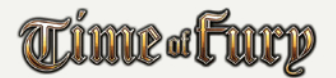

Please take a note that the Sea Zone box size might differ for different Sea Zones and Ports types.

Ports are represented by a Green triple line round icon similar to those which represent ship positioning of the sea zone.

Your Fleets are going to be either at sea (in a Sea Zone) or docked (in a Port). You can move them from a Sea Zone to a Port and vice versa. If a Fleet is in a Port or in a sea zone, you will see a ship figure/counter in that place.

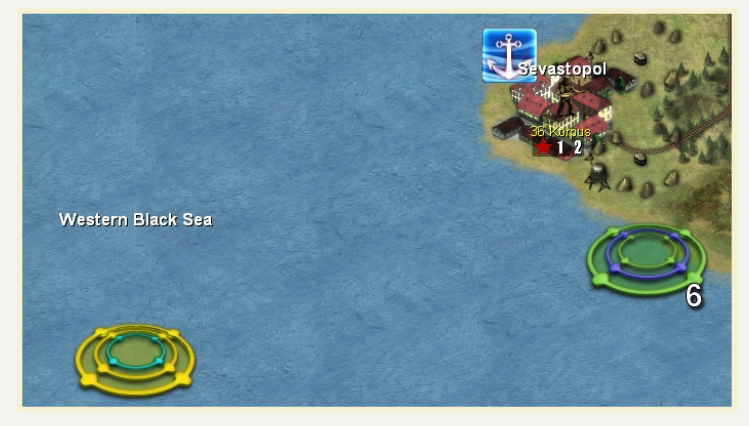

To select a Sea Zone or Port, simply click on a Green triple line round icon. All friendly-controlled Fleets in that selected Sea Zone or Port will then appear in a pop-up window (the Fleet Display panel).

#### 10.2.1. PORT SIZE

Each port has its own size, which may vary from 1 to 10. Larger ships can enter and deploy in larger ports.

To deploy a group, a port must be at the minimum size of:

- » 8 Carriers: Carrier, Light Carrier Escort Carrier, Fleet Carrier
- » 6 Battleships: Battleship, Pocket Battleships, Battle Cruiser, Super Heavy Battleship
- » 4 Cruisers: Cruiser, Heavy Cruiser, Light Cruiser, Auxiliary Cruiser)
- » 2 Submarines: Submarine, Coastal Submarine, Long Range Submarine)

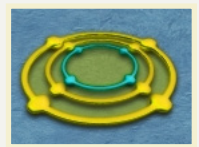

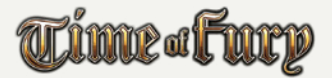

To enter the port its size must be at least:

- » Carriers 4
- » Battleships 3
- » Cruisers 2
- » Submarines 1
- » Troop Transporter 1
- » Landing Craft 1

## 10.3. FLEET DISPLAY PANEL

Click on a ship to view this panel. At the top of this panel is the name of the Fleet currently selected (in the Sea Zone or Port). This will also show the number of ships in that particular Fleet, in brackets. Click the dropdown arrow to see or select additional Fleets (if any are present).

| Name<br>Ballische Flotte                                                                    |         | 4 Size | Health<br>74% (26/35)                                                              | S.B        | Formatien<br>Regular | Engage                                                                          | 101 | Distance | Rename flee<br>Nove fleet  |
|---------------------------------------------------------------------------------------------|---------|--------|------------------------------------------------------------------------------------|------------|----------------------|---------------------------------------------------------------------------------|-----|----------|----------------------------|
| Formation:<br>Groups list                                                                   | Regular | 0      | Raidons                                                                            |            |                      | Engage<br>Select Fie                                                            | ots |          |                            |
| Name                                                                                        |         |        | Health                                                                             | Fire Power | -                    | Туре                                                                            | ICI | On sea 1 | Cieate fleet               |
| KMS Schleelen<br>KMS Schloewig He<br>KMS Leipzig<br>KMS Numberg<br>KMS Koln<br>U-12<br>U-20 | Autoin  |        | 75% (60)<br>75% (60)<br>80% (45)<br>60% (35)<br>60% (35)<br>100% (22)<br>100% (22) |            | Su<br>Su             | attleship<br>attleship<br>Cruiser<br>Cruiser<br>Cruiser<br>Ismarine<br>Ismarine |     |          | Rerame grou<br>Commander   |
|                                                                                             |         |        | Ant                                                                                | a Terra    | altar a              |                                                                                 |     |          | Oluband grou<br>Bombardmen |

Once a Fleet is selected, groups will be displayed below the Fleet Name. This display will show a maximum of two rows of eight ships each. If more than 16 ships are in the displayed Fleet, click the Up and/or Down buttons on the right to scroll through the list.

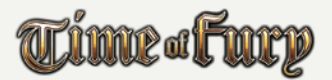

### 10.4. REGULAR FLEETS VS. RAIDER GROUPS

Raiders

#### Formation:

#### 🕽 Regular

Each Fleet can operate in either one of two modes: Regular Fleet or Raider Group. Between the top and bottom boxes there is a space that says: Formation. Click on the radial button to assign the task you want the fleet to perform. Regular and Engage are the default settings.

**Regular Fleet:** A Fleet in this mode acts as a single formation; its goal is to seek battle with enemy Regular Fleets and Raider Groups. Whenever it encounters either of these enemy Fleets, a sea battle occurs and all ships will take part in the battle.

A Regular Fleet can deal greater losses to intercepted Convoys (even destroy the entire convoy) than a Raiders Group, but Regular Fleets have less of a chance to actually encounter a Convoy than a Raiders Group. This is due to a Convoy Detection check, made for friendly Fleets in the same Sea Zone as an enemy Convoy.

A Raider Group's Convoy Detection Check is made for EACH ship in a Raider Group, whereas the Check is made only once for an entire Regular Fleet.

**Raiders Group:** A Fleet in this mode is in fact a group of individual units operating separately in a Sea Zone (they are grouped as a 'Fleet' only to facilitate their overall management).

Ships in this formation will not seek battle with Regular Fleets or Raiders; instead, they will limit their attentions to hunting Convoys only. Their chance of finding a Convoy is much better than that of a Regular Fleet, but losses dealt to a Convoy will be lower than those dealt by a Regular Fleet.

This mode is better for countries with smaller Fleets that would not survive any kind of decisive battle with stronger opponents. The disadvantage of this mode is the fact that when a Raider Group is detected, even by a small Fleet, it has virtually no chance to survive.

### 10.5. ENGAGE VS. EVADE

Regular fleets are set to Engage mode. This mode will make the fleet more eager to fight the enemy, if both opposite fleets are set up into engage mode, there is a high chance of a naval battle as soon as one of them will find the other. If only one of the fleets is set up into Engage mode, and second one is in Evade mode, chance of occurring a naval battle is smaller, as the engaging fleet has to catch evading. To set a fleet to Evade, uncheck the Engage box. Now note the top box, the Behavior column – it has been changed to Evade.

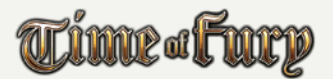

## 10.6. FLEET ORDERS PANEL

To the right of the Fleet Display Panel is a grouping of buttons used to issue orders for the currently-selected Group.

#### 10.6.1. RENAME FLEET

This allows you to change the name of the Fleet. Select the Fleet you want to rename, then click this button and change its name, or cancel if you change your mind

#### 10.6.2. MOVE FLEET

This action is possible for a Fleet that has not moved in the current turn.

First, select a Fleet either in a Sea Zone or in a Port. Then, click the Move Fleet button. After clicking the button, click on a Sea Zone or Port that you want the Fleet to move to. A player can move to any Green circle that appears. Note that a Fleet can move 4 or 5 Sea Zones per turn depending upon the country you are playing.

This setting is modifiable and may be different for different scenarios.

Whenever a Port City is occupied by enemy units, all friendly Fleets

from there move automatically to the nearest Sea Zone, if a port has been capture by neutral forces, all ships becomes internee.

Note that the fleet might not be able to enter the port due to large ships.

**IMPORTANT NOTE:** Please be aware that in certain parts of the map, fleets won't be able to move if a strait isn't controlled by a friendly nation.

#### 10.6.3. CREATE FLEET

This allows you to create a fleet with currently selected groups. Clicking on this button will automatically create a one ship fleet. To create multiple ship fleets, go to the bottom box. Hold the control key and select each ship you want in the new fleet. Click Create. Don't forget to name your new fleet. See Rename.

#### 10.6.4. TRANSFER GROUPS

This allows you to move selected groups to another Fleet, or to create a brand-new Fleet, in the same location (either a Port or Sea Zone). First, select the group you wish to transfer in the bottom box. Hold the control key for more than one ship. Then click this button. Click Transfer. A pop up box will appear. Select the fleet you wish to transfer to, click ok. If you change your mind click Cancel.

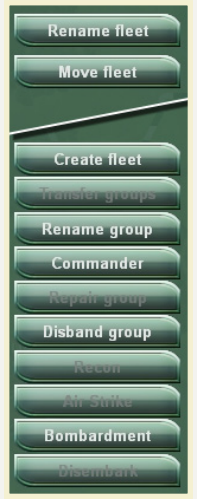

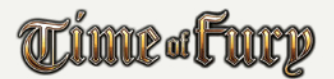

#### 10.6.5. RENAME GROUP

This allows you to change the name of an individual group. Only one group must be selected to make this button enabled. Select the group, click this button, then change the name. Or, cancel if you change your mind.

#### 10.6.6.COMMANDER

Check Section [10.14], Assign Commanders for more on Commanders.

#### 10.6.7. REPAIR GROUP

This allows you to repair a group of ships. The group must be in a Port and it must be damaged for this option to be available. Select the damaged group from the Fleet Display panel and click this button to conduct the repair.

Each damaged point on a group costs a certain number of PPs to repair, depending on the group type. These costs (per point) are as follows:

- » Carriers: 18 PPs
- » Battleships: 16 PPs
- » Cruisers: 13 PPs
- » Submarines: 12 PPs

Only one point of damage can be repaired per turn.

Please note that all above are default values and might be different for some countries.

#### 10.6.8. DISBAND GROUP

This will decommission the group and send it to the scrap heap immediately. No PPs will be retrieved from this action.

#### 10.6.9. RECON

This action allows an Air Carrier to send planes to scout nearby Sea Zones or land hexes looking for enemy units.

A plane on a recon mission is subject to interception. If it is intercepted the mission fails. If the unit is not intercepted it will reveal information dependent upon the country's detection level.

#### 10.6.10. DISEMBARK (IN PORTS)

This button is enabled only for Transports and Landing Crafts. Transports can only unload in Ports.

Move the transport into a port. Now click on the port. Click on the transport. Click on Disembark. Choose the hex you want to unload into. If there is no valid unoccupied adjacent hex, a message is displayed that the unit cannot be unloaded there.

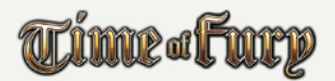

#### 10.6.11. DISEMBARK (AT SEA)

Whenever a fleet is in a sea zone adjacent to enemy coast and any Landing Groups are in the fleet, there is a possibility to invade the beaches. An amphibious landing craft can perform the same function as a transport. In addition, the landing craft may perform an assault onto a beach hex. Click on the landing craft. Click on the Disembark button. Hexes that you can assault will be revealed; see Section [10.11] Guide for Unload Landing Unit from Landing Craft for more.

|                                                                                                    | 4 Size 1 | Health       | Fire Pewer |                    | Behavior    | 101 | Distance | 18 | Damage Bea                                                                                                    |
|----------------------------------------------------------------------------------------------------|----------|--------------|------------|--------------------|-------------|-----|----------|----|----------------------------------------------------------------------------------------------------|
| Task Force O                                                                                                    |          | 100% (31.31) |            | Regular            | Engage      |     |          |    |                                                                                                    |
| Task Force U<br>Task Force G                                                                                                    |          | 100% (00.00) | 54         | Regular            | Engage      |     |          |    | Move feet                                                                                                    |
| Eastern TF HQ & Reserve                                                                                                    |          | 100% (13/13) |            | Regular            | Engage      |     |          |    |                                                                                                    |
| Reserve                                                                                                    |          | 100% (13/13) |            | Regular            | Engage      |     |          | 11 |                                                                                                    |
| Ornaha Beach                                                                                                    | 2        | 100% (2.2)   | 1.6        | Regular<br>Regular | Engage      |     |          |    |                                                                                                    |
| Formation: 🙆 Regular                                                                                                    | 0        |              |            |                    |             |     |          |    |                                                                                                    |
| Groups list                                                                                                    |          |              |            |                    |             |     |          |    |                                                                                                    |
| Name                                                                                                    | -        | Health       | Fire Power |                    | Type        | 101 | On sea   | 1  | Create fleet                                                                                                    |
| Landing task force Utab Beach                                                                                                    |          | 1035 (1/1)   |            | Lun                | ding Crafts |     |          |    | -                                                                                                    |
| Landing task torce utan iseach                                                                                                    |          |              |            | Lani               | ang Cans    |     |          |    | Taxana arr                                                                                                    |
|                                                                                                    |          |              |            | -                  |             |     |          |    | Konario gree                                                                                                    |
| 2 200                                                                                                    |          |              |            |                    |             |     |          |    | Commander                                                                                                    |
|                                                                                                    |          |              |            | 1 months           |             |     |          |    | Copyring strong                                                                                                    |
| and the second second se |          |              |            |                    |             |     |          |    | Disband area                                                                                                    |
|                                                                                                    |          |              |            |                    |             |     |          |    |                                                                                                    |
|                                                                                                    |          | -            |            |                    |             |     |          |    | - Mittin                                                                                                    |
|                                                                                                    |          |              |            |                    |             |     |          |    | No.College                                                                                                    |
|                                                                                                    |          | 1201         |            |                    |             |     |          |    |                                                                                                    |
|                                                                                                    |          | 11           |            |                    |             |     |          |    | Construction of the local division of the local division of the lo |

#### 10.6.12. BOMBARDMENT

Whenever a fleet is in a sea zone adjacent to enemy coast and an enemy unit is present, there is a possibility to direct the fire on that unit. Click on the bombardment button. Units that can be shelled will be revealed. See Section [10.12], Shore Bombardment for details.

#### 10.6.13. AIR STRIKE

This action allows one to attack enemy fleet, land or air units. Possible targets are displayed.

### 10.7. NAVAL UNIT TYPES

There are six naval unit types, as follows:

#### 10.7.1. CARRIER GROUP

This group represents 1 Aircraft Carrier and 5 Destroyers.

Max Hit Points: 10

Destroys 2-10 STPs from any encountered Convoy.

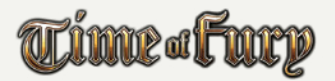

Very Good at detecting enemy ships/fleets.

Special Ability:

Has a good chance to detect and attack enemy units in the same Sea Zone.

Surprise attack – For every level of Group owner's Naval technology, Carrier groups have a chance to attack enemy without retaliation. Chance of hitting enemy ship is equal to Carrier group owner's naval technology multiplied by 3%. If attack is successful, then target loses Strength points equal to Carrier's group owner's naval technology. This action is performed in between turns. A pop-up menu will display the results.

Carrier groups are able to defend against enemy attacking bombers, and can attack an adjacent Sea Zone with an air strike. See Section [10.13] Air Strike on Units, Sea Zones and Ports for more.

#### 10.7.2. BATTLE GROUP

This group represents 1 Battleship and 5 Destroyers.

Max Hit Points: 8

Destroys 1- 5 STPs from any encountered Convoy.

Poor at detecting enemy ships/fleets.

Special Ability:

Can bombard enemy land units in Coastal hexes.

#### 10.7.3. PATROL GROUP

This group represents 1 Cruiser and 3 Destroyers.

Max Hit Points: 5

Destroys 0-5 STPs from any encountered Convoy.

Average at detecting enemy ships/fleets.

#### 10.7.4. SUBMARINE GROUP

This group represents 4 Submarines.

Max Hit Points: 2

Destroys 5-10 STPs from any encountered Convoy.

Average at detecting enemy ships/fleets.

Special Ability:

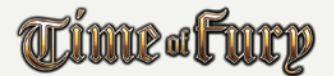

Surprise attack – Has a chance to detect and attack enemy ships in the same Sea Zone by surprise. Each submarine has 1% chance for each Submarine technology level to hit random enemy ship.

This is a single attack in which the enemy CANNOT return fire. This action is performed in between turns. A pop up menu will display the results.

#### 10.7.5. TROOP TRANSPORT

Transports cannot be built; instead, they are created when a Sea Transport action (see section 8.8) is conducted for a land unit.

Max Hit Points: 1

They cannot intercept Convoys.

They have no detecting capabilities whatsoever.

When the Transport is destroyed, the land unit loaded on it is destroyed as well.

#### 10.7.6. LANDING CRAFT

Landing Craft units cannot be built; they are created when an Amphibious Transport action (see section 8.9) is conducted for a Land unit.

Max Hit Points: 1

They cannot intercept Convoys.

They have no detecting capabilities whatsoever.

When the Landing Craft is destroyed, the land unit loaded on it is destroyed as well.

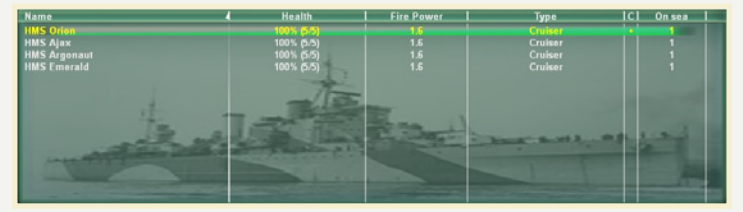

## 10.8. MANAGING CONVOYS

Click the Convoys button from on the right side of the screen to bring up the Convoy Management screen (Hotkey C). A list of convoys is displayed. This list is just a plan of convoy execution. Not every convoy from the list may be executed.

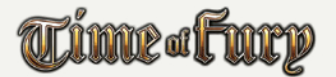

Convoys are always executed according to the list order. If necessary, you can position a convoy on the list by using one of four buttons (move up, move down, move to top, move to bottom). The Delete button removes a convoy from the list.

| From                                       | To I      | Туре   | Size | New Convoy                            |
|--------------------------------------------|-----------|--------|------|---------------------------------------|
| Southampton                                | Le flavre | Supply |      | More ap<br>More down<br>Dalate Convoy |
| ype of convoy<br>Production Poir<br>Supply | nts<br>49 | 0      |      | 3                                     |

There are two types of convoys: a supply convoy and a resources convoy. The former carries supply from a supplied port to a non-supplied port; the latter carries Production Points from your country to another country. Use the Change Type button to change the convoy's type between the two.

The New Convoy button allows you to create a new convoy. After clicking this button, click the departure Port, then click the arrival Port. Clicking the right mouse button cancels the creation of a new convoy. After creating the convoy, it is displayed on the list. The new convoy route will appear at the bottom of the list. Scroll down, click on the convoy and now choose what you wish to transport. PP's or supplies. After selection, use the horizontal scroll bar to pick the quantity you wish to transport.

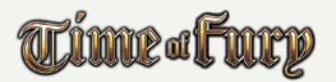

#### 10.8.1. CONVOY EXECUTION SUMMARY

| From<br>Southampton                                           | Le Havre                   | Type (Value)<br>Supply for 2 units | Need       | Used      | Lost                                    | Status<br>Success      |
|---------------------------------------------------------------|----------------------------|------------------------------------|------------|-----------|-----------------------------------------|------------------------|
|                                                               |                            |                                    |            |           |                                         |                        |
|                                                               |                            |                                    |            |           |                                         |                        |
|                                                               |                            |                                    |            |           |                                         |                        |
| letailed info                                                 |                            |                                    |            |           |                                         |                        |
| Convoy route:<br>>>> Southampton                              |                            |                                    |            |           |                                         |                        |
| >>> The Channel<br>>>> Le Havre<br>Convoy arrives, carrying s | upplies worth 30. Le Havre | and all cities with land con       | nection re | ceive sup | ply 30 unless                           | their own supply value |
| is higher.                                                    |                            |                                    |            |           | ,,,,,,,,,,,,,,,,,,,,,,,,,,,,,,,,,,,,,,, |                        |

Convoys are executed at the end of a turn. They may carry Supply or PPs. A Convoy Execution Summary window will be displayed if you had at least one Convoy scheduled during the turn. By selecting the convoy, you will see detailed information about the Convoy's route and losses taken (if any). This information will be displayed in the bottom box. You may need to scroll down to see all the details. If the Convoy was not executed, you will see an explanation as to why it failed.

## 10.9. DEPLOYING NEW NAVAL UNITS

Naval Units can be deployed from Units Manager screen. By selecting a naval unit that is available to deploy, you can select any port that is controlled by you. A ship can only be deployed in a port, which is the correct size.

- » Carrier Group port size 8 or more
- » Battle Group port size 6 or more
- » Patrol Group port size 4 or more
- » Submarine Group port size 2 or more

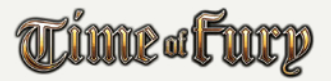

## 10.10. SEA BATTLES

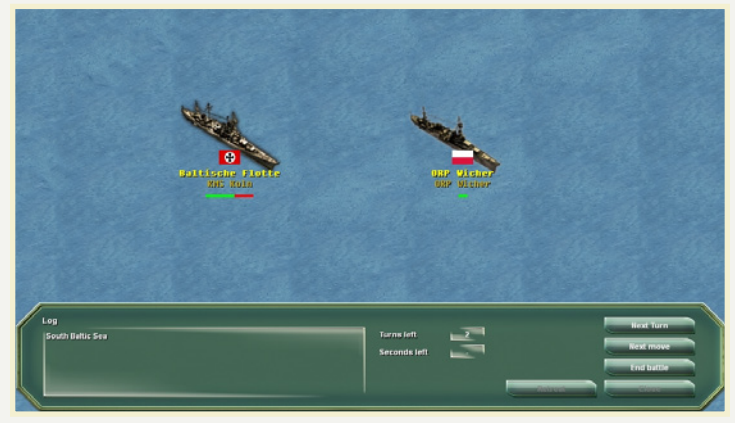

The possibility of occurrence of a Sea Battle depends upon the units that are in the fleet. Before anything else happens, at least two enemy fleets must be in the same zone. Then a check is made whether any of them was able to detect an enemy fleet. Also, at least one of the fleets must be set in Engage mode to be able to intercept enemy fleet.

A Naval battle can be up to five turns long.

#### 10.10.1. NAVAL BATTLE CONTROL PANEL

- » Next turn all moves during this turn are made by AI, according to the schedule and strategy used by AI.
- » Next move skips move and allows opponent to make his move.
- » Auto resolve Battle the whole battle is resolved automatically by Al.
- » Retreat The unit tries to retreat from the battle

The striped part of the screen means that the units are in second line and hitting them by direct fire is extremely difficult.

Hotkeys:

- » N next turn
- » M next move
- » E end battle
- » C close the screen

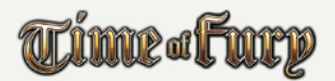

#### 10.10.2. UNIT'S ORDERS

During the naval battle the Player can try to withdraw his units by using the retreat option. It is also possible to skip the battle directly to the battle summary report to speed things up.

If you wish to manually control the Naval battle, choose a friendly unit and then the following actions can be made:

- » Move moves the unit into another tile which helps to avoid enemy fire. Left click on unit, click on new location.
- » Attack select an enemy unit that is going to be shot by selected friendly unit. Left click on one of your ships, left click on the target ship.

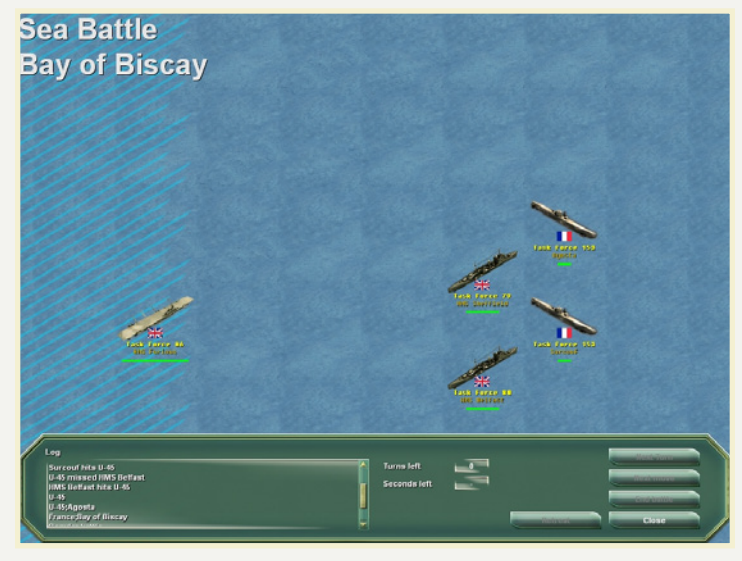

During the naval battle the Player can try to withdraw his units by using the retreat option.

#### 10.10.3. TIME ON SEA AND DISTANCE FROM PORT EFFECT

Those two modifiers have a cumulative effect on the ships ability to detect enemy fleets or convoys, and for chance to hit enemy group during the naval battle. The higher those values are the less chance for detection and hit.

It is also possible to skip the battle directly to the battle summary report to speed things up.

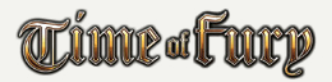

### 10.11. UNLOADING LAND UNITS FROM LANDING CRAFT

This action can only be made if there is an enemy coast adjacent to the sea zone where the fleet is located. Upon attempting of unloading a land unit, a check is made whether the invasion was intercepted by enemy fleets. Fleets from adjacent Sea Zones will also join in to intercept an invasion. An interception chance is counted separately for each fleet. Also, the intercepted fleet can avoid the attack (a special algorithm is applied to calculate this; the player has no influence on the interception decision).

If the invasion was NOT intercepted, or the intercepting fleet was defeated, units can unload. When unloading, another check is made; the invading unit may as a result take some losses or even get destroyed. Always take this into account when planning a big sea invasion.

Use amphibious invasions to open new fronts, but remember that unloaded units should immediately take over a city (preferably a Port city); otherwise, within three turns they will run out of Supply and possibly be destroyed by the enemy very quickly. Air superiority and shore bombardments are crucial for invasions, as they allow you to soften enemy garrisons in a Port prior to unloading your units and attacking it.

An alternative, but very expensive and temporary solution might be creating a Mulberry Harbor, which will provide some supply for units in its vicinity. See Section 17.5 Mulberry Supply for more.

Note that the Amphibious Invasion action should be used to land on enemy-controlled territory. To move units by sea between friendly-controlled ports, use the Sea Transport movement action.

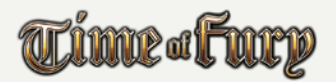

## 10.12. SHORE BOMBARDMENT

|                                                                                                    |                   | Fleets             | at South Baltic | Sea                                                                                                    |             |          |              |              |           |
|----------------------------------------------------------------------------------------------------|-------------------|--------------------|-----------------|----------------------------------------------------------------------------------------------------|-------------|----------|--------------|--------------|-----------|
| Fleets:                                                                                                    | LUNE C            |                    |                 |                                                                                                    |             |          |              |              |           |
| Name                                                                                                    | Size              | Health             | Fire Power      | Formation                                                                                                    | Behavior    | ICI D    | istance      | Rena         | me fleet  |
| Baltische Flotte                                                                                                    |                   | 74% (26/35)        | 9.8             | Regular                                                                                                    | Engage      | +        |              |              | meneer    |
|                                                                                                    |                   |                    |                 |                                                                                                    |             |          |              | Mo           | ve fleet  |
|                                                                                                    |                   |                    |                 |                                                                                                    |             |          |              |              |           |
|                                                                                                    |                   |                    |                 |                                                                                                    |             |          |              |              |           |
|                                                                                                    |                   |                    |                 |                                                                                                    |             |          |              |              |           |
|                                                                                                    |                   |                    |                 |                                                                                                    |             |          |              |              |           |
| Formation: O Regular                                                                                                    |                   | laiders            |                 |                                                                                                    | 📝 Eng       | age      |              |              |           |
|                                                                                                    |                   |                    |                 |                                                                                                    | inig solerg |          |              |              |           |
| Groups list                                                                                                    |                   |                    |                 |                                                                                                    | Select Fl   | eets     |              |              |           |
| Name                                                                                                    | -                 | Health             | Fire Pow        | er                                                                                                    | Туре        | ICI I    | On sea 🛛     | Crea         | ite fleet |
| KMS Schlesien                                                                                                    |                   | 75% (6/8)          | 1.4             | _                                                                                                    | Battleship  | +        |              |              | -         |
| KMS Schleswig-Holstein                                                                                                    |                   | 75% (6/8)          |                 |                                                                                                    | Battleship  |          |              | attention of | er groups |
| KMS Leipzig                                                                                                    |                   | 80% (4/5)          | 1.4             |                                                                                                    | Cruiser     |          |              | Renar        | ne group  |
| KMS Nurnberg                                                                                                    |                   | 60% (3/5)          | 1.4             |                                                                                                    | Cruiser     |          |              |              |           |
| KMS Koln                                                                                                    |                   | 60% (3/5)          | 1.4             |                                                                                                    | Cruiser     |          |              | Com          | mander    |
| U-12<br>U-20                                                                                                    |                   | 100% (2/2)         | 1.4             |                                                                                                    | ubmarine    |          |              |              |           |
| 0-20                                                                                                    |                   |                    |                 |                                                                                                    | ubmanne     |          |              | Cuohu        | m Bronh   |
| and the second second se |                   |                    | and the second  |                                                                                                    |             |          |              | Disba        | nd group  |
|                                                                                                    |                   | a . 4              | 3 15 an         |                                                                                                    |             |          |              |              | -         |
|                                                                                                    | and the second    | THE LA             |                 | La Frank                                                                                                    |             |          |              |              | Recon     |
|                                                                                                    | COLUMN TWO IS NOT | Contraction of the | and interaction | State of the local division in which the local division in the local division in the loc |             |          | -            |              | Sinilas   |
| and the second second se | 100               |                    |                 |                                                                                                    |             |          |              |              | -         |
|                                                                                                    |                   |                    |                 |                                                                                                    |             |          |              | Bomb         | pardment  |
| Transported unity No unit trans                                                                                                    | enorted           |                    |                 |                                                                                                    |             |          | to he select | d Incidentia | eluntime  |
| manaported and no unit tain                                                                                                    | aponesu .         |                    |                 |                                                                                                    | 741         | owsfleet | to bombar    | a rano anits |           |
|                                                                                                    |                   |                    |                 | Close                                                                                                    |             |          |              |              |           |
|                                                                                                    |                   |                    |                 |                                                                                                    |             |          |              |              |           |

This action allows one to bombard an enemy land unit close to the coast with Battle and Patrol Groups. The following conditions apply:

- » Can only be performed against an enemy unit in a fire range
- » Battle Group and Patrol Group can only bomb once a turn
- » A unit cannot be bombarded more than once per turn

Shore bombardment reduces an enemy unit's Effectiveness for one turn (only). The amount of Effectiveness that is reduced depends on number of Battleships/Cruisers used in the bombardment, as well as a die roll.

### 10.13. AIR CARRIER STRIKES ON UNITS, SEA ZONES AND PORTS

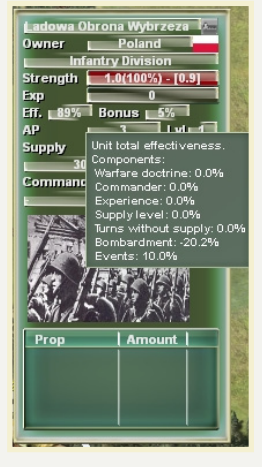

This action allows you to attack an enemy unit or a Port city with carriers in a sea zone adjacent to it. To attempt an Air Strike, choose a Carrier Group in a sea zone. After pressing Strike button, all available targets will be highlighted.

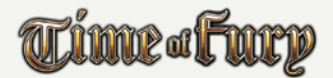

## 10.14. ASSIGNING COMMANDERS

This will open a popup window from which you can assign/recall a Commander to/from a unit. Assigning a commander will have following effects for every skill point:

- » 5% chance for avoiding damages during naval battle,
- » 5% chance for detecting enemy convoy,
- » 5% chance for detecting enemy ships when enter sea zone.

# 11. PURCHASING AND DEPLOYING NEW UNITS

Clicking the Purchase button in the Game Button panel will open a new window in which you can purchase new land, air, and naval units as well as SMPs, STPs, and AIPs.

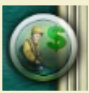

Click the left-hand drop-down menu to select a unit type. The drop-down menu to the right lets you select a Level for the current unit; only Levels you have researched will be available. The cost of the currently-selected unit and Level is displayed in the middle of the window, along with your total number of PPs remaining.

|                                    |         |        |        | Purcha   | se    |           |          |                                                                                                    |
|------------------------------------|---------|--------|--------|----------|-------|-----------|----------|----------------------------------------------------------------------------------------------------|
| Land Units Air Units Naval Ur      | nits C  | ther   |        |          |       |           |          |                                                                                                    |
| Items you can buy, their build tim | ies and | costs  |        |          |       |           |          |                                                                                                    |
| Unit type                          | Time    | Lvi 1  | Lvl 2  | Lvi 3    | Lvl 4 | Lvi5      |          | _                                                                                                    |
| Infantry Division                  | 4       | 6.00   | 9.45   | -        |       | -         |          |                                                                                                    |
| Infantry Corps                     |         | 15.00  | 23.62  |          |       |           |          |                                                                                                    |
| Mechanized Division                | 9       | 10.00  | 31.50  |          |       |           |          |                                                                                                    |
| Mechanized Corps                   | 14      | 25.50  | 80.32  |          |       |           |          | <u>a</u>                                                                                                    |
| Armored Corps                      | 18      | 187 50 | 275 63 |          |       |           |          |                                                                                                    |
|                                    |         |        |        |          |       |           | <u> </u> | 1                                                                                                    |
| Level 1                            |         |        |        |          |       |           |          | Contra Contra Co |
|                                    |         |        |        | Cost     | :     | 6.00 PP   |          | 1 በ                                                                                                    |
| Level 2                            |         |        |        |          |       |           |          |                                                                                                    |
| C Level 3                          |         |        | Ava    | ailable: |       | 248.89 PI |          |                                                                                                    |
| Level 4                            |         |        |        |          | -     | _         |          |                                                                                                    |
| Level 5                            |         |        |        |          |       | Buy       |          |                                                                                                    |
|                                    |         |        |        |          |       |           |          | Evit                                                                                                    |
|                                    |         |        |        |          |       |           |          | Exil                                                                                                    |

Click Purchase to buy the unit (a sound prompt will verify your purchase). You may buy as many units as you have PPs to spare, but keep in mind that keeping some PPs in reserve to 'save up' for more expensive units, or to help re-build damaged units, may be useful. Click Exit when you're finished.

Notice that each subsequent SMP or AIP purchased is more expensive than the last one bought.

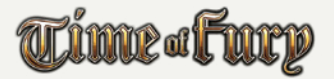

Purchased land and air units are added to the production queue, where they are built after several turns. After a unit is built it is transferred into a Reserve Pool, from which they can be placed on a map using the Deploy Unit's button.

| fantry Division (76+(0))<br>fantry Corps (30+(3))<br>map To deploy | 🖓 Mechanized Divisio | n (4-[(<br>(2-[1]) | m 🖸    | Armored Division (3-<br>Armored Corps (3-(0 | (0)) 🕢 Airborne Division<br>D | (0·[0]) |
|--------------------------------------------------------------------|----------------------|--------------------|--------|---------------------------------------------|-------------------------------|---------|
| Name                                                               | A Strength           | API                | Supply | l Type                                      | ILVIU PICIS RIAT ILI          |         |
| Heeresgruppe C                                                     | 160% (7.2/4.5)       | 1 3                | 30     | Infantry Corps                              |                               | 100     |
| Kil. Armeekorps                                                    | 160% (7.2/1.5)       | 3                  |        | Infantry Corps                              |                               |         |
| XXIV. Armeekorps                                                   | 160% (7.2/1.5)       | 3                  | 28     | Infantry Corps                              | 2                             |         |
| COL Armeekorps                                                     | 160% (7.2/4.5)       | 3                  |        | Infantry Corps                              |                               |         |
| COCVII. Armeekorps                                                 | 112% (5.0/4.5)       | 3                  |        | Infantry Corps                              | 2                             |         |
| 36. Infanterie-Division                                            | 160% (2.4/1.5)       | 4                  |        | Infantry Division                           | 2 1 1 1 1 1 1 1               |         |
| 555. Infanterie Division                                           | 160% (1.6/1.0)       | 4                  | 27     | Infantry Division                           | 1   •   •                     |         |
| 557. Infanterie-Division                                           | 160% (1.6/1.0)       | 4                  | 26     | Infantry Division                           | 1   •   •   •                 |         |
| 554. Infanterie-Division                                           | 145% (1.5/1.0)       | 3                  | 21     | Infantry Division                           |                               |         |
| 556. Infanterie-Division                                           | 140% (1.4/1.0)       | 2                  | 20     | Infantry Division                           |                               |         |
| leeresgruppe A                                                     | 191% (8.6/1.5)       | 3                  | 26     | Infantry Corps                              | 2                             |         |
| 4. Armee                                                           | 187% (2.8/1.5)       | 4                  | 21     | Infantry Division                           | 2 + + + +                     |         |
| a na meekorpa                                                      | 1343 (0.514.5)       | 14                 | 24     | C C C C C C C C C C C C C C C C C C C       | mter View                     | Selec   |

Units are deployed from units management panel. Land and air units may be deployed in cities and around them. Naval units can only be deployed in controlled ports which are large enough.

When the units panel button is clicked (hotkey U), a menu will appear with three tabs on top. Click on the tab for the unit you wish to view, Air or Sea. The land tab is default. Now in the middle of the screen click on the "To Deploy" button tab. When this tab is clicked, any purchased units from previous turns will be displayed. To deploy a unit from this list, click it to select it, and then click Deploy Unit. A map will appear. You can only deploy land and air units in Supply-center cities that you control and its adjacent hexes.

To deploy a Naval unit look for a port that is large enough and that you control.

Click Exit to return to the game if you don't want to deploy any more units.

Note: The unit panel will remain on the "To deploy tab" the next time you open up the panel. To view on map units click the tab.

### 11.1. HOW PRODUCTION POINTS ARE COLLECTED

PPs are collected by a country during the end-of-turn sequence. The following rules are used to calculate the amount of PPs collected:

- » Resource hexes yield their full PP value to the hex's controller.
- » Cities that are owned yield their full PP value to the hex's controller.

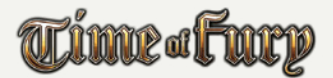

- » PPs from cities that are occupied (i.e. controlled but NOT owned) yield 15% of their total PP value to its current controller.
- » PPs from cities that were annexed as a result of surrendering (i.e. are owned by a given country, but were not owned by this country at the beginning of the game) are distributed in the following way:
- » 25% of its PPs go directly to its current owner.
- » 25% of its PPs are distributed among countries that waged war with its original owner; these PPs are distributed according to the victory share.

After PPs are calculated for a country using the above rules, they are modified by three factors as follows:

- » Social Unrest (SU). The Social Unrest number is a percent that is subtracted directly from 100. So, if Social Unrest is 30, the modifier will be 70% (100 – 30).
- » War Economy (WE). This number is a percentage that acts as a direct modifier. So, if a country's War Economy is equal to 40, the War Economy modifier will be 40%
- » Difficulty Level: If a country is played with Very Easy difficulty, the modifier is 200%; at Easy: 150%; Normal is 100%; Hard 75%; and Very Hard 50%.

After everything is applied, the modified PP amount is collected by the country.

PPs can be saved from turn to turn, however it might happen that in some scenarios, part of the stored PP will be wasted due to the various reasons.

### 11.2. UNIT UPKEEP

Every unit's strength point cost a specified amount of PP of upkeep every turn. Default is 0.1 PP for each Strength point, but it may vary for some countries.

PP needed for unit upkeep are deducted just after Collecting them. Please note that all above are default values and might be different for some countries.

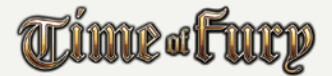

# 12. RESEARCHING NEW TECHNOLOGIES

Clicking the Research button in the Game Button panel opens up a Research window.

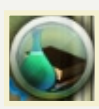

You can invest in six different Research fields: Infantry, Tanks, Combat Aircraft, Submarines, Navy, and Nuclear Bombs. Each field may have from one to four 'Money Piles' invested in it at a time.

A Money Pile is a general expression of your country's research efforts in that particular category; the more Money Piles there are, the more effort your scientists are making in that particular project, towards the next attainable level. The current level for that category is displayed as well.

You can buy a Money Pile in each category. The cost for the next one is listed next to the category's Invest button. As long as you have the requisite PPs available, and there

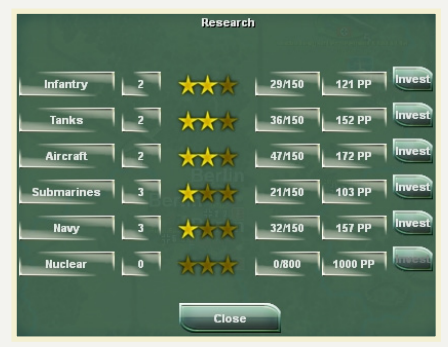

aren't already four Money Piles in that category, you can buy another one by clicking the Invest button.

Each Money Pile will generate a random amount of progress in the category. When the next level is achieved in a given field, all investments in this field are zeroed.

The different Research fields, and what they affect, are as follows:

- » Infantry. Allows the building of higher-level Infantry (including Motorized Infantry) units, which in turn allows you to upgrade existing units to higher levels.
- » Armor. Allows the building of higher-level Armored units, which in turn allows you to upgrade existing units to higher levels.
- » Aircraft. Allows the building of higher-level Air units, which in turn allows you to upgrade existing units to higher levels.
- » Submarines. Increases the to-hit chance of submarines in sea battles.
- » Navy. Increases the to-hit chance of all other naval units (everything besides Submarines) in sea battles.
- » Nuclear. The penultimate military weapon of World War II; it's possible for any country to build this, but is extremely expensive

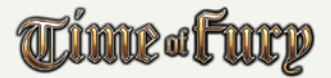

to develop and most likely will only be attainable by resource-rich countries. This field has only two levels, 0 and 1. Achieving level 1 will automatically add one nuclear bomb to your arsenal every month.

Research progress is calculated once a month. The progress is random, however the more investment you have the faster the research. If you were to start with zero investment, It would take about one year for a technology level to be achieved if all the piles of cash have been invested.

# 13. DIPLOMACY

Political mode can be turned on by clicking the very right button under the minimap.

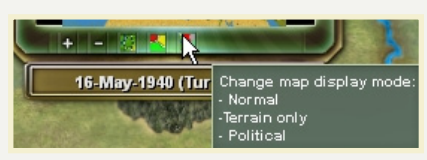

## 13.1. OVERVIEW

The main part of the screen contains a map with different colors; every city on the map is changing into a flag of actual controller:

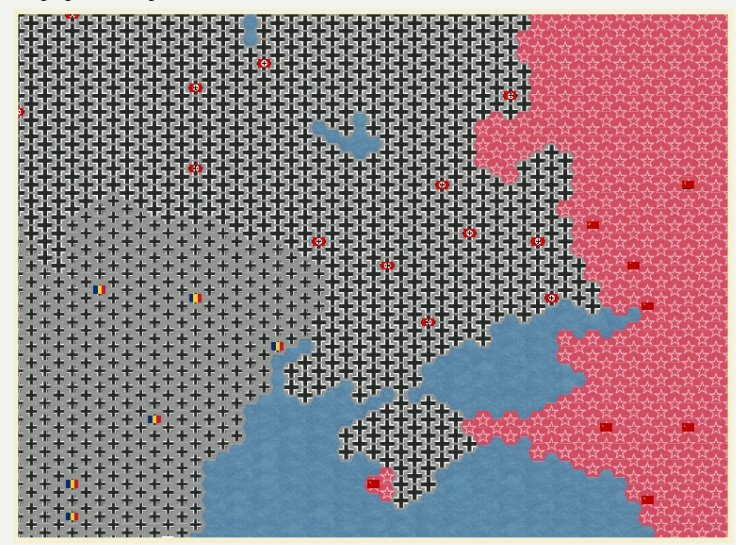

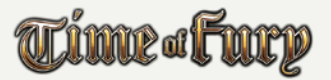

Axis country

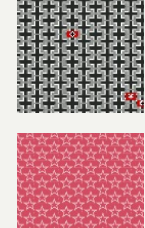

Allied country

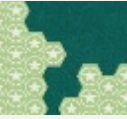

**Comintern Country** 

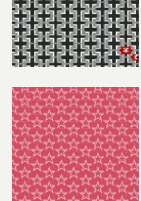

Neutral country

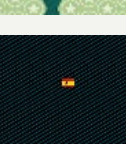

Pressing these buttons will open the Diplomatic window with that country's information.

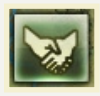

In the top bar, the number of Diplomatic Points (DPs) you have for the current turn is displayed. Each action takes a certain number of Points, which can be 'saved' from turn to turn to 'buy' more expensive actions down the road. Click the Diplomacy button again to switch to normal view.

## 13.2. COUNTRY INFORMATION

By clicking at any place on the map in the Diplomatic window you will receive information about the country that owns the selected location. The information displayed is as follows:

Country: The name of the country is followed by its Social Unrest and War Economy levels:

Social Unrest: This value ranges from 0% to 100% and modifies the PPs that country collects each turn. For a Social Unrest value of X%, that country will only collect a percentage of their total PPs equal to (100 - X). This percentage value can increase as a result of different diplomatic actions and/or events. It will decrease by 0.5% each turn.

War Economy: This value ranges from 0% to 100% and modifies the PPs that country collects each turn. When a country is at peace, this value won't change. When it is at war, though, it will grow by a certain amount each turn (faster in Regimes, slower in Democracies; see Political Orientation, below).

Alliance: Shows the alliance to which the selected country belongs. This also shows if the country is the alliance's leader.

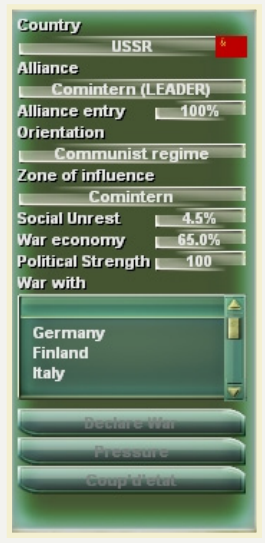

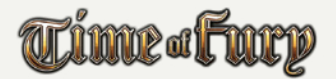

There are only three alliances in the game (Axis, Allies, and Comintern); creating other alliances is not possible. A country that is not in any of these alliances is considered a neutral country.

In the game, the term "neutral" does not mean the country will stay out of the war, but rather that the country will stay out of the main alliance. Neutral countries can be at war with each other or with any alliance.

Alliance Entry: This value is displayed for all countries on the map as the rightmost number. It ranges from 0% to 100% and shows how close the country is to joining an alliance. It can be increased or decreased as a result of diplomatic actions and special events. So countries can only join one Alliance, and other countries can only try to keep them from joining it or encourage them to join. Reaching 100% means automatic entry.

**Political Orientation:** This determines which alliance a country will join when it reaches 100%. It is also a key factor in determining the costs of different diplomatic actions or their success chance.

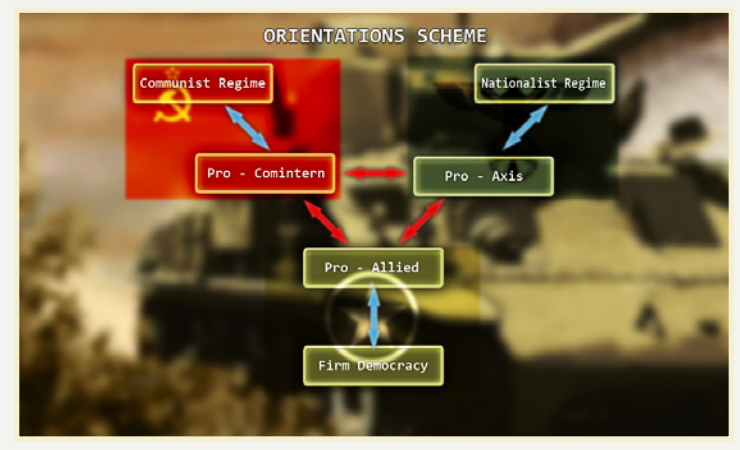

There are six orientations in the game:

The red arrows indicate that there is an impact on the country's Social Unrest. Blue arrows indicate no such impact. So, there are costs (or benefits, depending) if a country changes its orientation.

Refer to this chart to better visualize the descriptions below.

The orientations are:

**Communist Regime.** This closed country is fully run by a Communist government. It can't get much more Red than this, but can become partially Democratic by changing its orientation

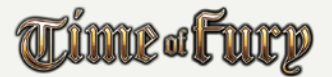

to Pro-Comintern. Communist Regimes that are neutral will join the Comintern when their alliance entry reaches 100%.

**Nationalist Regime.** This closed country is run by a Fascist government. It may become partially Democratic by changing its orientation to Pro-Axis. Neutral Nationalist Regimes will join the Axis when their alliance entry reaches 100%.

**Firm Democracy.** A Democracy is a free nation, but can be weakened by changing to Pro-Allied. Neutral Firm Democracies will join the Allies when their alliance entry reaches 100%.

**Pro-Axis.** This is still a Democratic country, but with a possibility of becoming a Nationalist Regime. It can also change to Pro-Allied or Pro-Comintern. Neutral Pro-Axis countries will join the Axis when their alliance entry reaches 100%.

**Pro-Allied.** This represents a Weak Democracy. It may become stronger and turn into a Firm Democracy or change to Pro-Axis or Pro-Comintern. Neutral Pro-Allied countries will join the Allies when their alliance entry reaches 100%.

**Pro-Comintern.** This is a Democratic country, but leaning towards Communism with the possibility of becoming a Communist Regime. It may also change to Pro-Axis or Pro-Allied. Neutral Pro- Communist countries will join the Comintern when their alliance entry reaches 100%.

**Zone of Influence:** The country can be in a Zone of Influence of any of the three main alliances. Declaring war on a neutral country in an alliance's Zone of influence will automatically make this country join that alliance.

**Political Strength:** This has an effect on the country's initiative in a game turn, but more importantly, it tells how difficult is to influence the country. This is an important factor in determining the base cost of diplomatic actions towards this country.

Status: Whether the country is at war or not.

### 13.3. DIPLOMATIC ACTIONS (OWN COUNTRY)

By clicking on your country's capital, four Diplomatic Actions become available. To perform them, you have to have enough DPs. The base cost of a Diplomatic Action (in DPs) for your own country is equal to the Political Strength of your country. This value can be then modified (increased or decreased) depending on the type of Action and - usually – the Political Orientation of your country.

#### 13.3.1. DELAY ALLIANCE ENTRY

This Action is used to attempt to decrease the Alliance Entry for your country. This action is very cheap for Democracies, reasonable for Communist or Pro-Communist countries, and expensive for Nationalist Regimes and Pro-Axis countries. The following conditions apply for delaying your alliance entry:

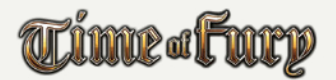

- » The country must be neutral (not in an alliance), and
- » Its Alliance Entry rating must be greater than 0.

This Action can only be performed once per turn

#### 13.3.2. HASTEN ALLIANCE ENTRY

Use this Action to increase the Alliance Entry rating of your country. This is cheaper for Regimes or Pro-Axis/Pro-Communist countries, and expensive for Democracies and Pro-Allied countries. The following conditions apply for hastening your alliance entry:

- » The country must be neutral (not in an alliance), and
- » Its Alliance Entry rating must be greater than 0.

This Action can only be performed once per turn

#### 13.3.3 PARLIAMENTARY ELECTIONS

Use this Action to change the Political Orientation of your country without negative consequences. Be aware, though, that changing the Orientation in a way which will change its Alignment (Pro-Axis –vv-- Pro-Axis, or Pro-Comintern -- Pro-Alied) will cause a reduction of your country's Alliance Entry level. The following conditions apply for holding Parliamentary Elections:

- » The elections can be held only ONCE in a single game;
- » Elections are NOT possible for Communist/Nationalist Regimes;
- » The country must be neutral (not in an alliance); and
- » The country MUST NOT be at war.

#### 13.3.4. CHANGE POLITICAL ORIENTATION

Use this Action to change the Political Orientation of your country. Be aware, though, that changing the Orientation in a way which will change its alignment will cause a reduction of your country's Alliance Entry level. Changing your Political Orientation with this Action will cause an increase of Social Unrest within your country. It will increase even more if you're changing its Orientation AND its Alignment. The following conditions apply for changing your country's Political Orientation:

- » This Action is available only once per turn;
- » Your country must be neutral (not in an alliance);
- » Your country's Social Unrest must be lower than 75%; and
- » The country MUST NOT be at war.

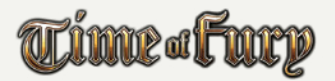

### 13.4. DIPLOMATIC ACTIONS (OTHER COUNTRIES)

By clicking on a hex owned by other than your country, three Diplomatic Actions become available. To perform any of these Actions, you have to have enough DPs available. The base cost of the action (in DPs) is the Political Strength of the selected country. This value can be then modified (increased or decreased) depending on the type of Action and - usually – the Political Orientation of both your country and the selected country.

#### 13.4.1. DECLARE WAR

This Action immediately puts you at war with the selected country. If you are in an alliance, your allies will automatically join the war on your side. The following conditions apply for this Action:

- » You cannot directly declare war on a country that is a member of an alliance; instead, to go to war with that particular country, you will have to declare war on their alliance leader;
- » You cannot declare war on a country with the same or similar Political Orientation as yours; and
- » Declaring war on a country that is in a Zone of Influence of another alliance will cause the targeted country to join that alliance; you will then find yourself at war with all members of that alliance.

The base cost (measured in DPs) of declaring war is the Political Strength of the target country. This value is then multiplied by a modifier whose value depends on the alliance (or whether or not they are an alliance leader) and the Political Orientation of both the country that declares war and the country on which war is declared. The following table shows the value of this modifier:

The modifier number is the percent that the Base Cost is modified by. Therefore, a zero (0) means you can declare war without cost; 100 means there are no changes to the Base Cost, 50 means the Base Cost is halved, and so on.

| Country on which<br>war is declared                             | Cost modifi<br>"X" means t | er of DECL/<br>hat <b>d</b> eclar: | ARE WAR act:<br>ing war is i | ion.<br>not possible                                          |                                                                | 1000                                                      |
|-----------------------------------------------------------------|----------------------------|------------------------------------|------------------------------|---------------------------------------------------------------|----------------------------------------------------------------|-----------------------------------------------------------|
| Country that is declaring war                                   | Leader of Comintern        | Leader of Axis                     | Leader of Allies             | neutral, with orientation<br>pro-commie or comunist<br>regime | neutral, with orientation<br>pro-axis or nationalist<br>regime | neutral, with orientation;<br>pro-alled or firm<br>regime |
| Comintern Leader                                                | ×                          | 0                                  | 0                            | × *                                                           | 0                                                              | 0                                                         |
| Axis Leader                                                     | 0                          | ×                                  | 0                            | 0                                                             | ×                                                              | 0                                                         |
| Allies Leader                                                   | 100                        | 75                                 | ×                            | 100                                                           | 50                                                             | ×                                                         |
| Comintern member                                                | ×                          | 200                                | 200                          | ×                                                             | 100                                                            | 100                                                       |
| Axis member                                                     | 200                        | x                                  | 200                          | 100                                                           | ×                                                              | 50                                                        |
| Alies member                                                    | 200                        | 200                                | ×                            | 100                                                           | 100                                                            | ×                                                         |
| neutral, with orientation.<br>pro-commie or comunist<br>regime  | x                          | 50                                 | 50                           | ×                                                             | 25                                                             | 25                                                        |
| neutral, with orientation:<br>pro-axis or nationalist<br>regime | 50                         | ×                                  | 50                           | 25                                                            | ×                                                              | 25                                                        |

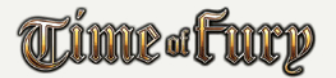

Declaring war also has another effect: it increases the Social Unrest in the country that declares war. Social Unrest will grow by a fixed value, which depends on the same factors as the ones described above. These values are described in the table below:

| Country on which<br>war is declared                             | Raise of so<br>"X" means tl | cial unres<br>hat declar: | t in countr<br>ing war is | y that decla<br>not possible                                  | nes war.                                                      | 1000                                                      |
|-----------------------------------------------------------------|-----------------------------|---------------------------|---------------------------|---------------------------------------------------------------|---------------------------------------------------------------|-----------------------------------------------------------|
| Country that is declaring war                                   | Leader of Comintern         | Leader of Axis            | Leader of Allies          | neutral, with orientation<br>pro-commie or comunist<br>regime | neutral with orientation<br>pro-axis or nationalist<br>regime | neutral, with orientation<br>pro-allied or firm<br>regime |
| Comintern Leader                                                | ×                           | 20                        | 50                        | x                                                             | 0                                                             | 0                                                         |
| Axis Leader                                                     | 0                           | х                         | 10                        | 0                                                             | × *                                                           | 0                                                         |
| Allies Leader                                                   | 50                          | 35                        | ×                         | 20                                                            | 10                                                            | ×                                                         |
| Comintern member                                                | ×                           | 0                         | 20                        | ×                                                             | - 0                                                           | 30                                                        |
| Axis member                                                     | 40                          | ×                         | 40                        | 0                                                             | x                                                             | 5                                                         |
| Allies member                                                   | 70                          | 60                        | ×                         | 20                                                            | 15                                                            | ×                                                         |
| neutral, with orientation:<br>pro-commie or comunist<br>regime  | × *                         | 30                        | 40                        | ×                                                             | 15                                                            | 25                                                        |
| neutral, with orientation:<br>pro-axis or nationalist<br>regime | 10                          | x                         | 25                        | 5                                                             | ×                                                             | 10                                                        |
| neutral, with orientation:<br>pro-allied or firm<br>regime      | 70                          | 40                        | ×                         | 30                                                            | 30                                                            | ×                                                         |

#### 13.4.2. EXERT PRESSURE

This Action represents diplomatic efforts made by your country to influence the Alliance Entry value of the selected country. When performed on a country with a similar Political Orientation as yours, this will INCREASE the Alliance Entry level of the targeted country. When the Alliance Entry reaches 100%, the target country joins the alliance appropriate for its Political Orientation. If the alliance is at war, it automatically joins the war on its new allies' side.

When this is performed on a country with a different political orientation than yours, it will DECREASE the Alliance Entry; however, in this case the Action may fail (which means no change in its Alliance Entry).

The following conditions apply:

- » The country must be neutral (not in an alliance); and
- » This option is available once per turn per target country per alliance of the country performing this action. For example: if Germany (Axis) exerts pressure on Romania, no other Axis countries may use this action on Romania in the current game turn (the Allies and/or USSR still can, however).

If you exert pressure on a country with a different Political Orientation than yours, the failure chance is the Political Strength of the targeted country (if they are a Firm Democracy or Regime), or half of its Political Strength (in all other cases). Also, the cost of this Action is, in such cases, 50% greater.

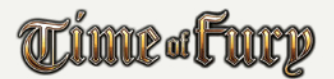

#### 13.4.3. COUP D'ETAT

This Action represents an attempt by your country to change the Political Orientation of the target country by brutally replacing its ruling government with one that has a Political Orientation closer to your country's. The following conditions apply:

- » The country must be neutral (not in an alliance);
- » The country MUST NOT be at war; and
- » If the target country's Political Orientation exactly matches yours, this Action is not allowed.

This Action is always risky. The chance of success is a combination of the Political Strength and the Political Orientation of the targeted country. When a coup d'etat attempt fails, it causes the following effects:

- » The targeted country's Political Strength is increased by 10;
- » The Political Strength of the country that failed the attempt is reduced by 5; and
- » The Alliance Entry of the targeted country is increased.

When the attempt succeeds, the Political Orientation of the targeted country is changed one step closer to yours, but its Alliance Entry takes a moderate drop.

The cost of this Action is the Political Strength of the targeted country multiplied by 2.5.

# 14. REPORTS

The Reports button in the Game Buttons panel will provide you with a detailed analysis of many aspects of the game (hot key: R).

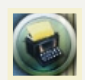

|                                                                                                    | REPORTS                                                                                                    |                                                                          |  |  |
|----------------------------------------------------------------------------------------------------|----------------------------------------------------------------------------------------------------|--------------------------------------------------------------------------|--|--|
| eports Statistics Reports Event                                                                                                    | 5                                                                                                    |                                                                          |  |  |
| General Summary                                                                                                    | General Resources Units Technolog                                                                                                    | v l                                                                      |  |  |
| Production<br>Upkeep<br>Research<br>Convoys<br>Victory Points<br>Cities<br>Commanders<br>Naval groups lost<br>Losses dealt and taken | Info L<br>Aliance<br>Political orientation<br>Zone of Influence<br>Political strength<br>Social Unrest.<br>War Economy<br>Land Warfare dortrine level<br>Nuclear brombs | Value Axis<br>Nationalist regime<br>Axis<br>100<br>05<br>1523:<br>2<br>0 |  |  |
| Suntry<br>Bulgaria<br>Croatia<br>Finland<br>Germany<br>Hungary<br>Raby<br>Raby<br>Romania                                            |                                                                                                    |                                                                          |  |  |

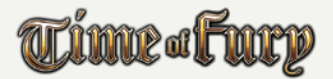

Select the type of a report and a country from the drop-down menu at the top of this window to display the information for different countries.

There are two tabs. The first is Reports Statistics. The second is Reports Events.

The following reports are available in the Statistics tab:

- » General Summary with general review about the country status
- » Production with information about PP income
- » Upkeep with the cost of unit's upkeep
- » Research with the effect of researches
- » Convoys with the status of convoys sent during last turn
- » Victory Points with the number of VP held by alliances or countries
- » Cities with the cities information
- » Commanders with the information about commanders
- » Naval groups lost with the information about the losses on sea
- » Losses dealt and taken with the information about casualties dealt and received against each enemy

The following reports are available in the Events tab:

- » Raiders Activity with the effect of raiders actions
- » Destroyed convoys with information about destroyed convoys
- » Battle at Sea with information about naval battles
- » Sea Zones attack with information about air strikes on sea zones
- » Combat (attack) with information about battles fought as attacker
- » Combat (defense) with information about battles fought as defender
- » Air Strike with information about air bombardment
- » Air Combat with information about dogfights
- » Shore Bombardment with information about naval bombardment
- » Strategic Bombardment with information about effect of own strategic bombardment
- » Strategic Bombardment (losses) –information about losses dealt to own cities by enemy strategic bombers
- » Sieges Information about sieged cities
- » Events Detailed information about historical events that occurred for other countries
- » Cheats Information about a player using cheats
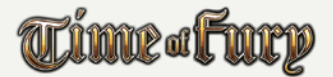

#### 14.1. GENERAL SUMMARY

There are four tabs in the Summary Report. Choose a country in the box below and then click on a tab on the right; you only have access to countries in your Alliance. The information tabs are as follows:

- » Alliance
- » Political Orientation
- » Zone of Influence
- » Political Strength
- » Social Unrest
- » War Economy
- » Land Warfare doctrine level
- » Nuclear Bombs

#### 14.2. RESOURCES

- » Production Points
- » Diplomatic Points
- » SMP Strategic Movement Points
- » STP Strategic Transport Points
- » ATP Amphibious Transport Points

#### 14.3. UNITS

This lists all the different type of units in the game with columns for on map quantities and in reserve quantities. Note that sub types are rolled up to the main unit type. For example: Coastal Submarine = submarine type, light carrier = Carrier.

#### 14.4. TECHNOLOGY

This lists all the different type of technology available and the current level achieved.

#### 14.5. PRODUCTION

**Occupied cities:** You will receive 50% of the PPs from captured cities. Once the country surrenders, you will get 100%.

Annexed cities: You will receive 80% of the PPs from annexed cities.

The important thing to watch here is Civil Order. Events will occur that affect Social Unrest. Social unrest affects your Civil Order; when Civil Order decreases, so does production; conversely, when it increases, you will get more production.

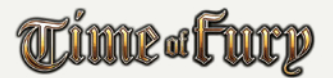

War economy will go up at about 5% per month. There are events that affect WE. War economy is the same as Civil order. When it decreases, you lose PPs. When it goes up you gain PPs.

### 14.6. CONVOYS

Date and turn of convoy is shown in header.

The first line shows the convoy size, departure and destination point.

The second line shows results, Success or Failed

The third line shows how the convoy got from point A to point B.

The bottom is a summary of what the convoy did and it's impact on the game.

Convoy reports are kept in history. You may page back to see other convoys for the last or previous turns.

#### 14.7. CITIES

Use the bottom box to select the country you wish to see; on the right will be three tabs: Controlled, Owned, All.

In the Controlled tab you can click on any city and the map will go there. Just click exit. Now open up the Report menu again and go to Cities. Clicking on any header will sort the column. A player can do the same thing in the Owned and All tabs.

- » Name: Name of the city
- » Controlled: The current country that possesses the city.
- » Owner: The country that the city belongs to per international decree. In most cases it will be the country that controlled it at started the game. However, this changes if a country surrenders. It may also change by an event. Control is important as it effects who can deploy new troops.
- » Type: Tells a player what the city consists of. For example, a port, resource or MSS (Main Supply Source)
- » VP: The number of victory point the city is worth.
- » PP: The number of Production Points the city produces
- » Supply: The current supply in the city. Full supply is 30.
- » Own Supply: The amount of supply the city generates. If it is less than 30 than it needs to be connected to a MSS (or a convoy, or a Mulberry) to receive full supply.
- » Coords: The Coordinates of the city on the map.

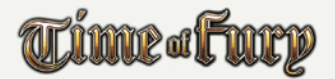

### 14.8. COMMANDER

The commander report helps you find and organize your commanders. There are three tabs, Land, Air Naval. Once again you can click on the bottom left hand box to choose a country. On the right we have Name, skill, Experience, Location and its assignment to a unit. Once again we can sort by headers. Using photographs, Unit names and Commanders we can fully immerse ourselves into history and become part of the game.

### 14.9. NAVAL GROUPS LOST

We can check our Naval skills here. This report allows us to view all countries in the game, just pick one in the bottom left box. In the right hand box, the column Unit & Fleet will show the name of the ship on the first line and its fleet on the second. Then the next column shows attacker unit and country. The third column has the sea zone in which the vessel was sunk and how it occurred. Regular, Naval Battle, Surprise Attack, Sea Bombardment, Submarine Attack. The last column shows the date and turn the vessel was sunk.

# 15. ENDING A TURN

To end your turn, click the End Turn button in the Game Buttons panel. (hot key Q) After the last country ends its turn, the game makes a series of checks and calculations before beginning a new turn. Some special events may be activated and sea battles can occur. The most important of these end-of-turn activities are described below.

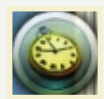

## 15.1. SURRENDERING COUNTRIES

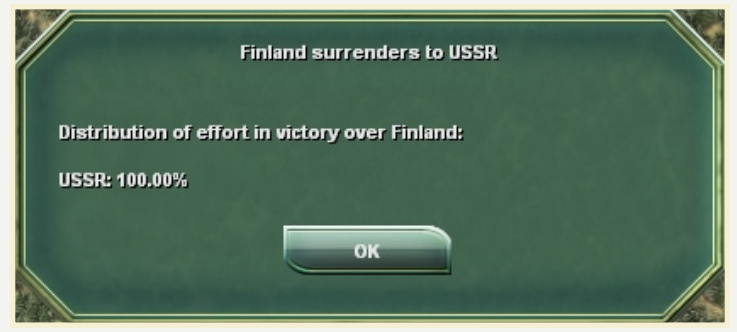

A check is made for each country to see if it surrenders. A country surrenders when it is at war and losses all Victory Points it owns. Cities that are not owned by the country (but are only

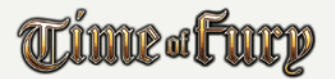

controlled), DO NOT count for this calculation. So for example, if Germany controlled a pocket in Russia with one Russian City worth 1 VP in it, but losses all VPs that it owns within its borders, it would automatically surrender at the end of the turn.

The surrendering country losses all Land, Air, and Naval units. All of its Supply sources are also converted to normal cities.

When a country fights more than one country (say, in an alliance) and surrenders, the conquering countries divide up 'shares,' or credit for the conquest. Any shares in victory are calculated for each country that waged war against the surrendering country. These shares are calculated based on losses dealt to the surrendering country by all countries that waged war against it. The country with the biggest share is considered the victorious country and is displayed in the surrendering message (for example "Germany surrenders to USSR" means that USSR was a victorious country over Germany).

You may check at any time how many losses each country is dealt by clicking the Reports button in the main screen. These shares are remembered and used for calculations of Production Points.

The ownership of all hexes of the surrendering country are transferred to the current controllers of these hexes. Ownership of all remaining hexes is transferred to the victorious country.

Surrendering is the only way in which hexes can change ownership.

When the surrendering country is an alliance leader, the leadership of the alliance is passed on to the alliance member with greatest political strength. When the last alliance member is eliminated, the game is over. When an Alliance is eliminated it cannot be revived. When only one alliance is left, the game ends.

#### 15.2. COLLECTING PRODUCTION POINTS

All countries collect PPs at the end of the turn.

The following information can be viewed in Reports:

- » Production from Resources: The total number of PPs your country collected from Resource hexes you own/control.
- » Production from Own Cities: The total number of PPs your country collected from your own Cities (that is, those Cities from within your country's borders, NOT cities your country occupies).
- » Production from Occupied Cities: The total number of PPs your country collected from Cities you occupy (that is, those Cities that are not within your country's borders).
- » Production from Owned Annexed Cities: The total number of PPs your country collected from Cities you own that have been annexed.
- » Total Production: The total amount of PPs from the above categories.

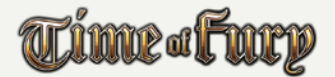

After Total Production, you will find all Modifiers listed that will affect your total PPs collected. The Total Modifier is the cumulative modifier from all of these.

At the bottom, "COLLECTED" is displayed, and indicates the total number of PPs your country collected after modifiers are applied. These are the PPs you can spend in your next turn.

#### 15.3. UNIT UPKEEP

Every unit's strength point is charged with Production Points, values vary for different countries.

### 15.4. RESEARCH PROGRESS

Progress in Research is determined at the end of every month.

The estimated completion time for each category is displayed. Each Star in a Research category generates a random value of 1 to 6 Progress Points.

If progress was made in a category, the information displayed will indicate this. All categories, except for Nuclear Bomb, require progress to reach 150; when it does, a new Technology level is achieved in that category.

The Nuclear Bomb technology requires 800 progress in order to achieve it. For more details on Nuclear Bombs, see section 9.3.

# 16. SPECIAL EVENTS

Special Events may be generated at the end of every turn.

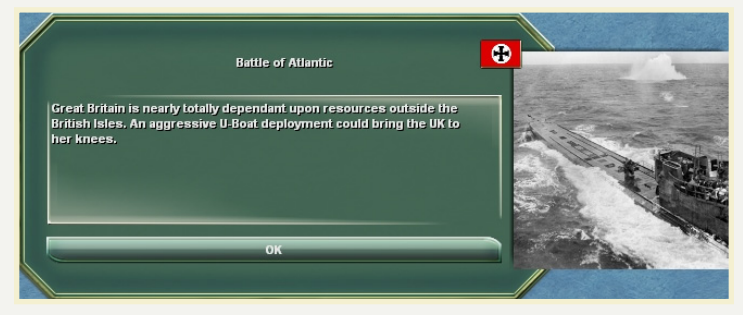

An Event is an external world occurrence or an internal domestic incident that a player cannot control. These are based upon history during WW II. A pop-up window will display the event at the beginning of your turn.

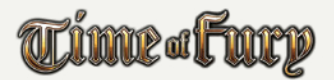

### 16.1. OPTIONS

An Option is an import junction at a point in time where the player may choose between two or more outcomes. Some of the options affect your domestic policies while others will affect your external affairs with other countries.

Options have been added to Time of Fury for alternative histories and replay of the game. If you like playing a historical game, pick the option the closely matches past.

Usually, an Option has two choices for a player to select. These choices offer different ways of dealing with the situation, each of which usually has drastically different possible outcomes. To view these, hover the cursor over each option button for details. Some options will cause Special Events to execute for other countries.

Choices can be viewed at a later date by using the Report menu and events tab.

In PBEM game, choices in Options for all human players are chosen by the AI.

# 17. SUPPLY

Supply is important for units and allows them to perform actions. Low supply has a negative effect on units.

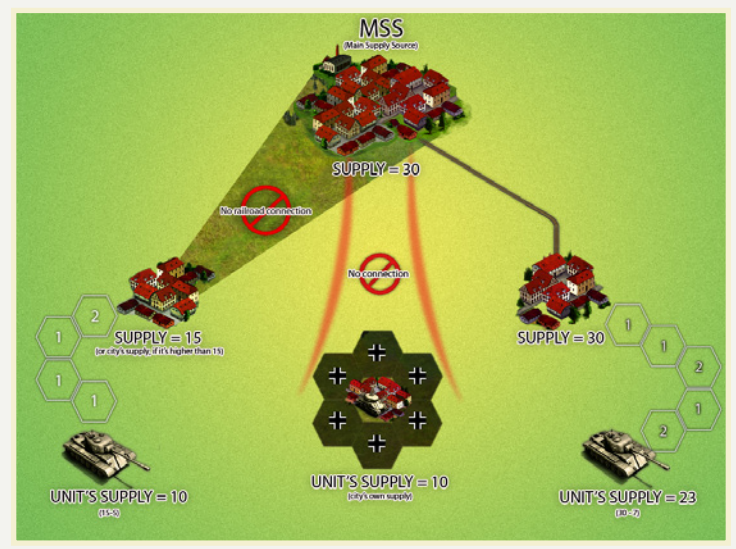

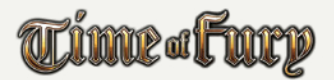

#### 17.1. CALCULATING SUPPLY

First of all, in Time of Fury we have three types of cities: City, Resource and Main Supply Source (MSS). Let's put resources on the side, as this one is not affecting supply system at all.

Every unit needs supplies to perform its basic action, which is moving and fighting. Shortages in supply cause units to be weaker and movement range reduction

When maximum supply level is equal to 30, a unit is operating with full strength and all Action Points. When this is reduced to 0, unit is almost defenseless and useless and also unable to move.

Usually your units will operate with a supply range between 10 and 25, where 20 is not so bad, but below that it's good to find new sources.

Every country controls at least one MSS (usually capital), which is producing 30 supply. It delivers supply to other cities and neighbor units.

Every city is producing 'Own Supply' which can be equal to a value between 1 and 30. Supply from cities is delivered to units.

If a city has a railroad connection to MSS through owned or allied territory, then that city's available supply is at level 30.

If a city hasn't got a railroad connection to a MSS, but there is a land connection through land or allied territory, then MSS is delivering supply at level 15 to that city. If city's 'own supply' is higher than that, then city is using 'own supply'.

There also can be a situation when the city is not connected with the MSS by land, but a convoy is sent. If the convoy with supply is delivered to a city with railroads, then supply is delivered using standard rules to other cities. In this case, supply is connected with the convoy, port and by railroad or land to units.

Supply from cities to units is delivered with a cost. Supply level is reduced using movement cost of motorized unit at given hex. So, if unit is three hexes (one plain and two forests) from city connected by rails to the MSS, then the unit is getting supply equal to 25 (30-1-2-2=25).

#### 17.2. LOWERED SUPPLY

A unit that has a lowered amount of supply also has the following:

- » lowered efficiency
- » lowered AP
- » lowered column during battle
- » lowered air-strike modifier
- » lowered maximum replacements
- » It might be impossible to perform strategic redeployment.

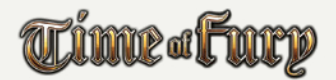

### 17.3. OUT OF SUPPLY

Unit that has been surrounded and is without any city inside the cut off area becomes out of supply. For each turn when a unit is out of supply its effectiveness and AP are reduced by 1/3.

#### 17.4. SUPPLYING BY FLEET

Another option to supply land units is to keep naval units in an adjacent Sea Zone. Supply provided by friendly naval units reaches three hexes deep into the land.

Friendly fleets provide the following amount of supply to the coastal hex (which is later delivered on standard rules) with following values:

- » Battle Group 1 supply point
- » Patrol Group 2 supply points

Every enemy group reduces supply value by 1 point. For example: You have one Battle Group and one Patrol Group in an adjacent Sea Zone with the enemy's one Patrol Group. Supply is 1+2-1=1.

So, it is important to have a large number of ships in the Sea Zone adjacent to the hex acting as your beachhead.

Units that have landed retain the original supply source for three turns, in which, after that they will rely upon fleets or the closest land source of supply that is controlled by your forces.

**Note:** Fleet supply on reaches three hexes inland. It is imperative to capture a supply source, or use a Mulberry (see Section [17.5] Mulberry Supply).

When considering supply, don't dither around - capture a supply source quickly.

#### 17.5. MULBERRY SUPPLY

A Mulberry is a special unit that can be built up on a coastal hex. By default it costs 300 PP and provides 20 supply for two months.

To build a Mulberry, look at the information panel on the left side of the map. Now click on a land hex that you control next to the sea. There will be a small icon that will be highlighted if you can build it. Click it.

#### 17.6. AIRLIFT SUPPLY

It happens automatically when a unit is out of supply and is within range of a bomber. Every point of bomber's strength has 10% chance of providing one point of supply to a cut-off unit.

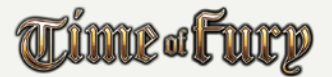

# 18. WEATHER

At the beginning of every turn weather is calculated. At each hex there is a separate chance for rain or snow to occur. Both atmospheric conditions effect battles and movement cost and railroads' repair time.

Also, each country can be affected differently with the scale of changes, in other words winter is more harmful for Mediterranean countries than for Finland.

# **19. MULTIPLAYER**

Time of Fury allows play in two multiplayer modes, Hot Seat and PBEM.

### 19.1. HOT SEAT

Hot Seat games are played by more than one player but on just one computer. Before the game, players should decide who controls which country, and when its turn comes, take control over that country until the End of Turn. All players should be aware of reports, events and naval battles after last player's turn.

#### 19.2. PBEM

Time of Fury is using Slitherine's PBEM++ system that allows players to handle all PBEM Games through the company servers.

To log in to the PBEM++ server you must have a Slitherine forum account, which is free to set up. You can create an account from in game or by visiting <u>www.slitherine.com/forum</u>.

To start a PBEM game, choose Multiplayer option in the main menu.

It is suggested to read all tooltips that will lead you through the process of running your first PBEM Game.

# 20. PARTISANS

Partisans have a very important role in the Time of Fury, as they can capture cities and railroads. The German player must be especially aware of partisans appearing behind the front lines.

It is crucial to keep some garrison units in occupied territories to help deter partisan activity or snuff it out before they can do too much damage.

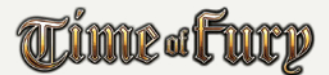

# 21. SPECIAL FLAVOR UNITS

Special Flavor Units are units with unique names in the game. Not all unique names will have a special photograph. These units will retain their photograph when upgrading the size or level of the unit. They are in the game to give more diversity of the types of equipment used in WW II.

If a special unit is killed and you like the photograph, just rename any unit with the special name.

# 22. CREDITS

#### WASTELANDS INTERACTIVE

PRODUCTION AND MANAGING Leszek 'doomtrader' Lisowski

GAME DESIGN

Leszek 'doomtrader' Lisowski

PROGRAMMING Andrzej 'Uhacz' Uszakow

EDITOR PROGRAMMING Bartłomiej Sieczka

LEAD GRAPHIC ARTIST Dawid '\_Silent\_' Cichy

GRAPHIC ARTISTS AND 3D MODELERS Krzysztof 'Vianom' Wasilewski, Marcin 'moonwalker007' Pawłowski

ADDITIONAL MAP AND UNIT SKINS Pedro 'PETER123' Bosch, AgentS, Romdanzer

#### RESEARCH

Roman 'Severian' Siewier, Grzesiek 'gtmx' Malcherek , Cezariusz 'Harpagon' Chuszcz, Dawid Tyrcha, Glenn L. Rasmussen

MUSIC ARTISTS Piotr Koczewski, Kevin MacLeod

GEOGRAPHIC CONSULTANT Krzysztof Jabłoński, Bartek 'Paszczak' Paszcza

TRANSLATOR Gary Gardner

**BETA TESTERS** Chuck 'cpdeyoung' de Young, gwgardner, AgentS, Glenn L. Rasmussen, AH4Ever, Uxbridge, Romdanzer, belphegor, rjh1971, Hairog

THANKS TO OUR PARTNERS Special Thanks to our families, beta testers, all our forum members, supporters and Wikipedia.

Poland 2011

Wastelands Interactive

All Rights Reserved

Despite our efforts it is not always possible to authenticate IP ownership of the photos used in the game. Authors of such photos are requested to contact with the company through the e-mail at support@wastelands-interactive.com.

MATRIX GAMES / SLITHERINE CHAIRMAN .ID McNeil

DEVELOPMENT DIRECTOR lain McNeil

OPERATIONS DIRECTOR Erik Rutins

TECHNICAL DIRECTOR Phil Veale

CREATIVE DIRECTOR Richard Evans

MARKETING DIRECTOR Marco Minoli

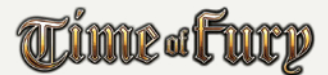

PUBLIC RELATIONS MANAGER Sean Drummy

ART LEAD Marc von Martial

**QA & PRODUCTION ASSISTANT** Christian Bassani, Andrew Loveridge

DIRECTOR OF ACQUISITIONS David Heath

ADMINISTRATION Lynda Beatty, Liz Stoltz MANAGER OF DEALER RELATIONS Karlis Rutins

CUSTOMER SUPPORT STAFF Daniel Heath

WEB DESIGN & DEVELOPMENT Alex Fiedler, Andrea Nicola

### SINGLE USE SOFTWARE LICENSE AGREEMENT

READ THIS SOFTWARE LICENSE AGREEMENT ("LICENSE") CAREFULLY BEFORE PROCEEDING TO INSTALL THE SOFTWARE. BY PRESSING "AGREE," YOU AGREE TO BE BOUND BY THE TERMS OF THIS LICENSE. IF YOU DO NOT AGREE TO THE TERMS OF THIS LICENSE, PRESS "DISAGREE". THIS LICENSE AGREEMENT IS A LEGALLY BINDING CONTRACT BETWEEN YOU AND SLITHERINE LTD. AND OR MATRIX GAMES LTD. AND/OR THEIR SUBSIDIARIES, AFFILIATES OR SUB LICENSEES.

- General. This software product in its entirety is copyrighted and is protected by international law. The software and any accompanying documentation or media including this License whether on disk, in read only memory, or in any other form are licensed, not sold, to you by Slitherine Ltd. and or Matrix Games Ltd. and is for use only under the terms of this License. Slitherine and or Matrix Games reserve all rights not expressly granted to you. The rights granted herein are limited and do not include any patents or intellectual property rights. Slitherine and or Matrix Games expressly retain ownership of the Software itself.
- 2. Permitted License Uses and Restrictions. This License allows you to install and use one copy of the Software on a single computer at any time. This License does not allow the Software to exist on more than one computer at a time, and you may not make the Software available over a network where it could be used by multiple computers at the same time. You may not copy, reproduce, translate, decompile, reverse engineer, disassemble, modify, or create derivative works from the assembled code or any part thereof. The software may contain an Editor that allows purchaser to create new assets, modify existing assets or files or create custom levels, scenarios or other materials for use solely in connection with the existing software ("new materials"). Purchaser is not permitted to use, or allow third parties to use the Editor and/or any new materials."). Purchaser is not permitted to use, or allow third parties to use the Editor and/or any new materials or written permission of Slitherine Ltd. and or Matrix Games Ltd. Any persons so doing is committing an offence and or a copyright violation and will be subject to appropriate civil or criminal action at the discretion Slitherine Ltd. and or Matrix Games Ltd.
- 3. Game Servers. Use of the software by purchaser on Slitherine's or Matrix Games servers is allowed entirely at the discretion of Slitherine and or Matrix Games, who at their sole discretion reserve the right to remove, deny or prevent any purchaser from using the Companies servers for any reason whatsoever including unreasonable, abusive or offensive language or behaviour and without consultation or notice.
- 4. Support & Multiplayer. In certain situations and at their sole discretion Slitherine Ltd. and or Matrix Games Ltd. may refuse technical support and access to multiplayer or online functionality, including but not limited to the following; the user attempts or assist other to to bypass security measures on the software, or the user is abusive to Slitherine and or Matrix Games staff and or it's community, or Slitherine or Matrix Games has reason to suspect the user is attempting to cheat or assisting others to cheat.
- 5. Transfer. Purchaser may not rent, lease, lend or sublicense the Software to any person or entity.
- 6. Termination. This License is effective until terminated. Your rights under this License will terminate automatically without notice from Slitherine and or Matrix Games if you fail to comply with any term(s) of this License. Upon the termination of this License, you shall cease all use of the Software.
- 7. Warranty. This Software is provided without warranty of any kind, whether express or implied, including warranties of merchantability and fitness for a particular purpose, which are hereby disclaimed. In no event will Slitherine Ltd and or Matrix Games Ltd be liable for any special, incidental, or consequential damages resulting from possession, use, or malfunction of this software product.
- Disclaimer. You expressly acknowledge and agree that use of the software is at your sole risk and that the entire risk as to satisfactory quality, performance, accuracy and effort rests with you.

The software is provided "as is"; with all faults and without warranty of any kind, and Slitherine Ltd and or Matrix games or their licensors, subsidiaries, affiliates or sub licensees hereby disclaim all warranties and conditions with respect to the software, express, implied or statutory. Slitherine and Matrix Games do not warrant against interference of your enjoyment of the software, nor that the functions contained in the software will meet your requirements, nor that the operation of the software will be uninterrupted or error-free, or that defects in the software will be corrected. No oral or written information or advice given by Slitherine and or Matrix Games or any authorized representative shall create a warranty. Should the software prove defective, you assume the entire cost of all necessary servicing, repair or correction.

- 9. Limitation of Liability. Is restricted to the full extent not prohibited by law, in no event will Slitherine and or Matrix Games be liable for personal injury, or any incidental, special, indirect or consequential damages whatsoever, including, without limitation, damages for loss of profits, loss of data, business interruption or any other commercial damages or losses, arising out of or related to your use or inability to use the software, however caused, regardless of the theory of liability (contract, tort or otherwise) and even if Slitherine or Matrix Games has been advised of the possibility of such damages (other than as may be required by applicable law in cases involving personal injury) exceed the amount which the purchaser paid for the software or Fifty US Dollars (\$50) whichever is less. The foregoing limitations will apply even if the above stated remedy fails in its essential purpose.
- 10. Controlling Law and Severability. This License will be governed by and construed in accordance with the laws of England and Wales. If for any reason a court of competent jurisdiction finds any provision, or portion thereof, to be unenforceable, the remainder of this License shall continue in full force and effect.
- 11. Complete Agreement; Governing Language. This License constitutes the entire agreement between the parties with respect to the use of the Software licensed herein and supersedes all prior or contemporaneous understandings regarding such subject matter. No amendment to or modification of this License will be binding unless in writing and signed by Slitherine Ltd and Matrix Games Ltd. Any translation of this License is done for local requirements and in the event of a dispute between the English and any non-English versions; the English version of this License shall govern.

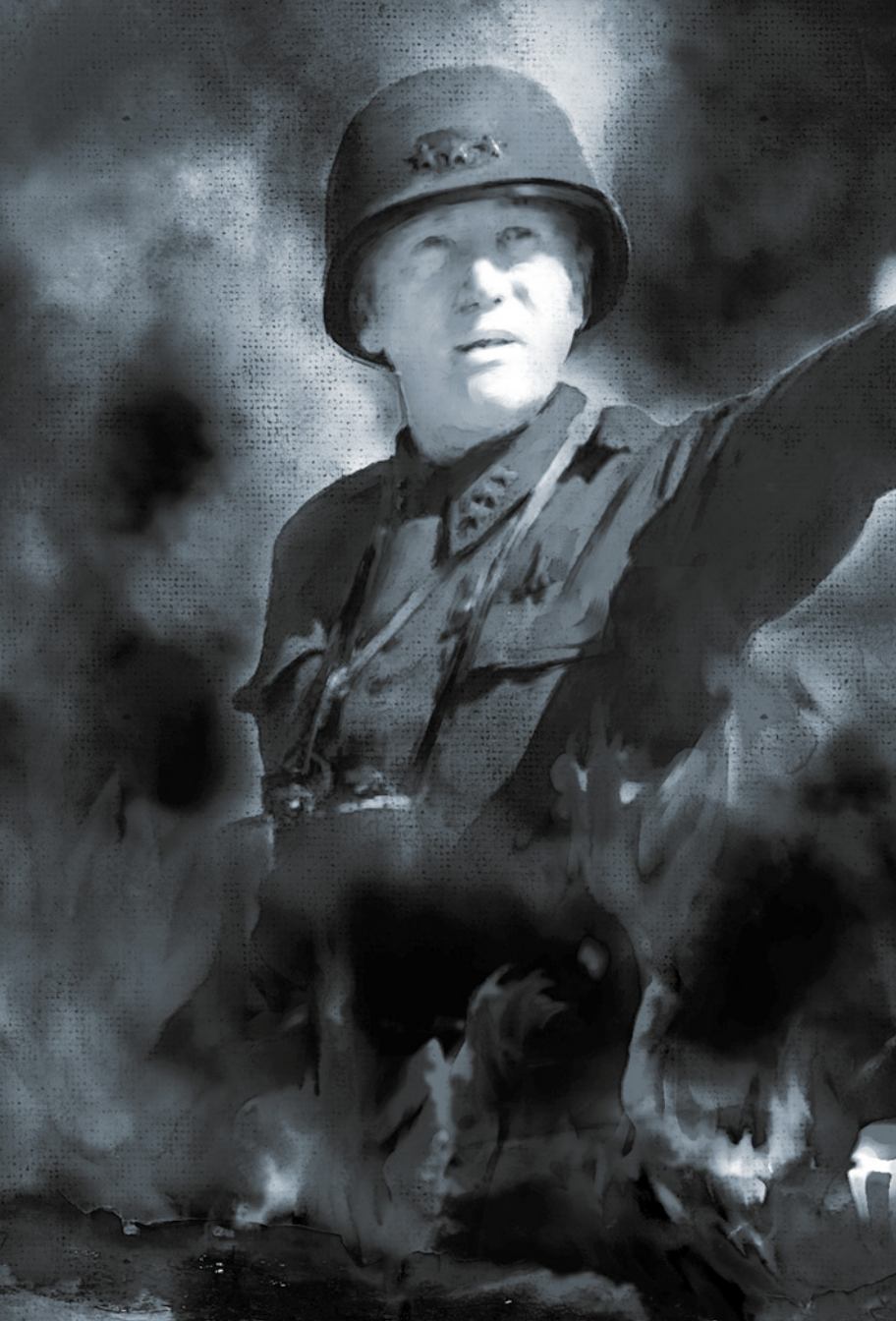